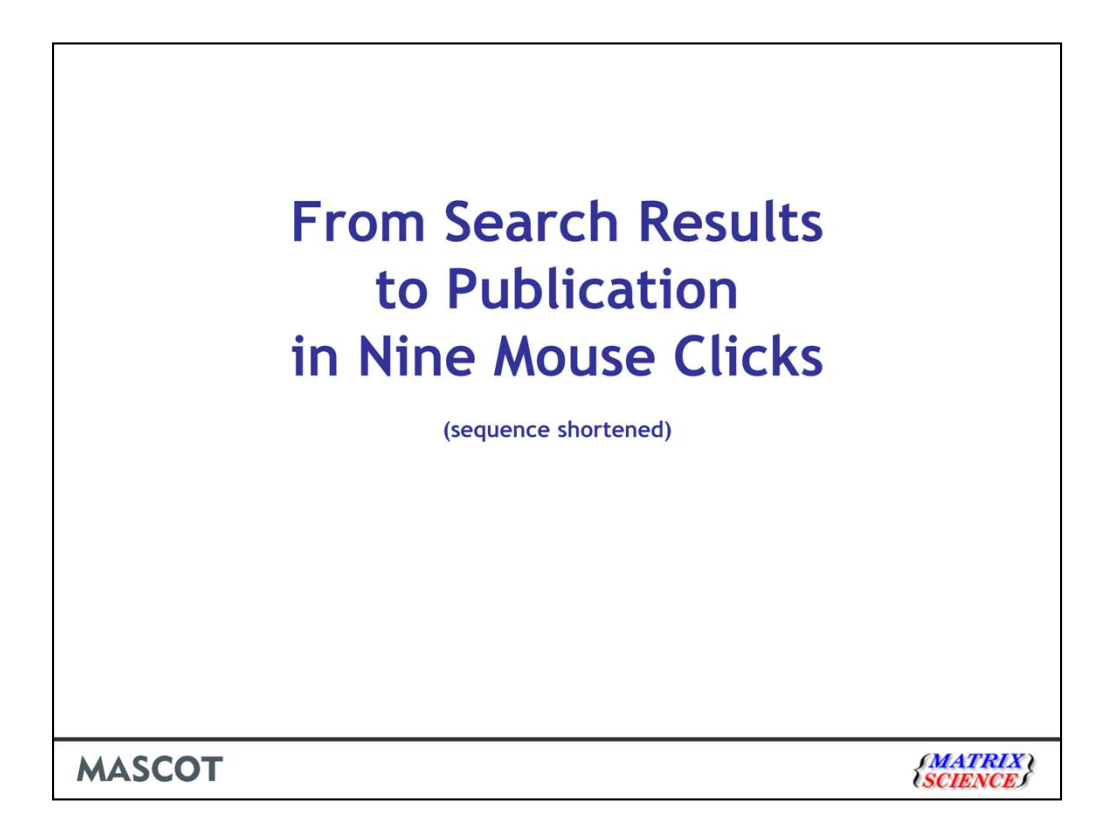

I'd like to show you how the new features in the protein family report make it easy to generate the figures and tables needed for a publication.

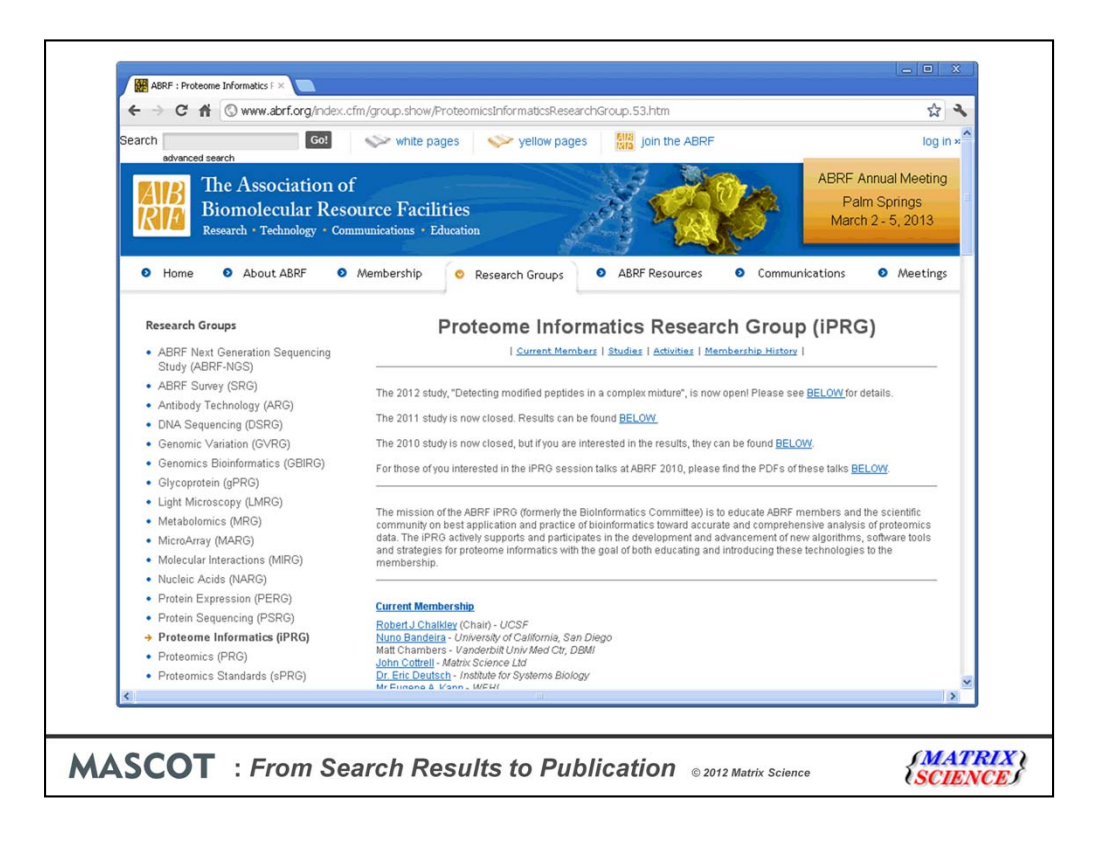

To illustrate, I'm going to use data from this year's ABRF Proteome Informatics Workgroup study - iPRG2012

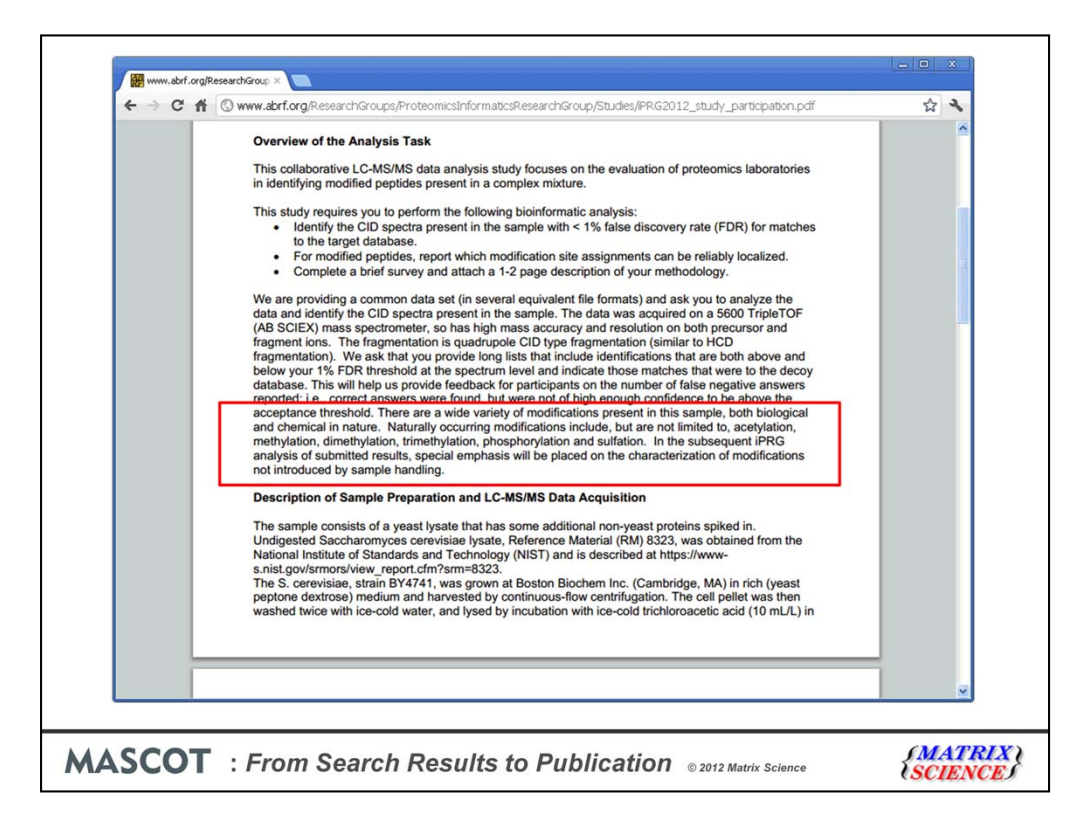

The sample was a yeast lysate that had some additional non-yeast proteins spiked in. It was analysed on an AB Sciex 5600 tripleTOF and both raw data and peak lists were provided. Participants were asked to search a specified database and use target decoy to report peptide matches at 1% FDR. They were also asked to characterize modifications with special emphasis on modifications not introduced by sample handling

| Search Dow       | wnload Add To D-Load Bas     | ket Copy       | Show Basket      | Options L | ogout Help |          |              |
|------------------|------------------------------|----------------|------------------|-----------|------------|----------|--------------|
| Filter:          | Clear                        | Select I= Sho  | w 100 items on n | age       |            | The      | umbnail View |
| 11 lkome (11 5%) | Cical                        | W 20000 1- 200 | - 400 KONS 0110  | MARK.     |            |          |              |
| Name             |                              |                | 4                | Si        | ze         | Modified | Keywords     |
| ABRE IPRO        | 3 2012 decov.fasta.zip       |                |                  | 9.51 Me   | gaBytes    | 01/05/12 |              |
| ABRE IPRG        | 3 2012 target.fasta.zip      | <del>~ ~</del> |                  | 10.05 Me  | egaBytes   | 01/05/12 |              |
| ABRE IPRG        | 3 2012 targetdecoy.fasta.zip | -              |                  | 19.56 Me  | egaBytes   | 01/05/12 |              |
| iPRG2012.        | maf                          |                |                  | 14.9 Me   | gaBytes    | 12/21/11 |              |
| iPRG2012         | DTA.zip                      |                |                  | 8.48 Me   | gaBytes    | 12/21/11 |              |
| iPRG2012         | mzML.zip                     |                |                  | 323.59 M  | egaBytes   | 01/02/12 |              |
| iPRG2012         | nd.mgf                       |                |                  | 78.64 Me  | egaBytes   | 12/23/11 |              |
| iprg2012         | reporting template.xlsx      |                |                  | 13.58 K   | iloBytes   | 01/02/12 |              |
| ☐ iPRG2012       | study flyer.pdf              |                |                  | 47.11 K   | iloBytes   | 01/05/12 |              |
| ☐ iPRG2012       | study participation.pdf      |                |                  | 82.94 K   | iloBytes   | 01/05/12 |              |
| Hippo anta       | wiff.zip                     |                |                  | 192.37 M  | egaBytes   | 01/10/12 |              |

I'm not going to show you all the steps required to participate in the study because it was a peptide-centric study and most of the work was in formatting the results to fit the spreadsheet template.

First of all, we need to make the Fasta database available for searching in Mascot. As you've seen in the earlier presentation, Database Manager makes this very easy. If you wanted to use Mascot's automatic target/decoy function, you would download the target only database, which contains SwissProt entries.

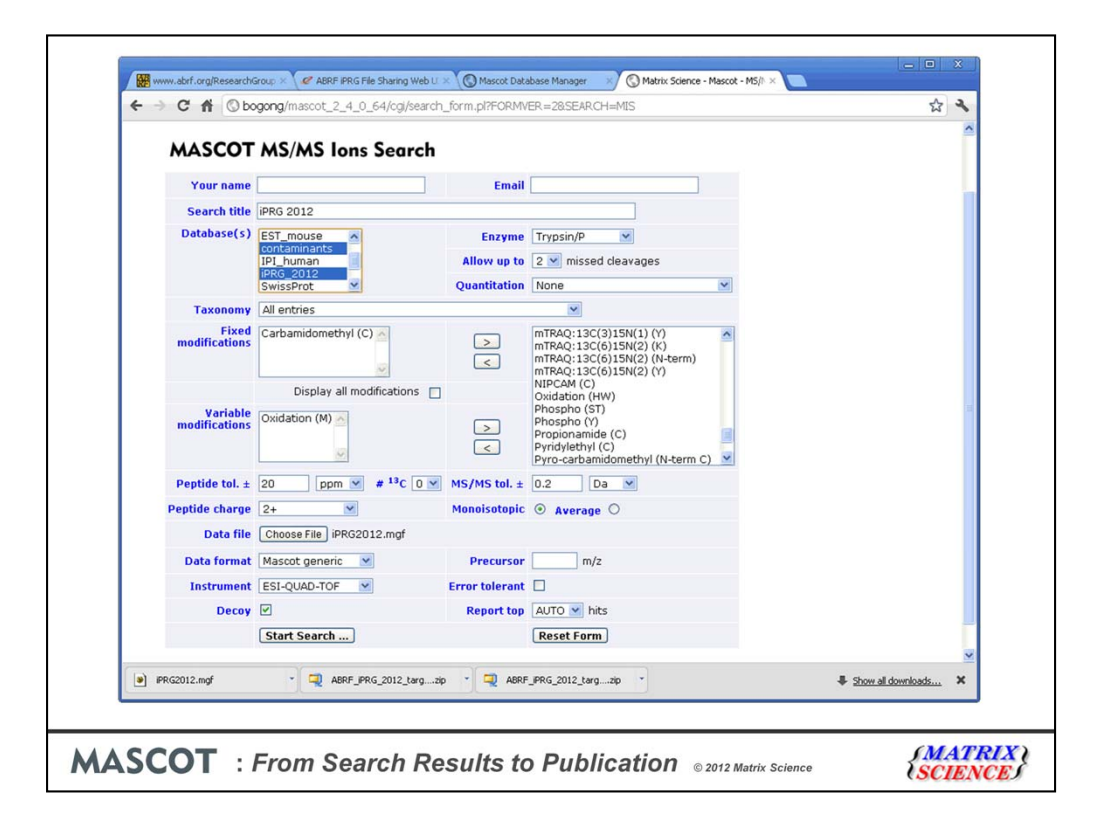

We know from the sample description that the cysteine alkylation is carbamidomethyl. Usually, the only other modification I would select for a first, trial search is Met-Ox. The other settings are guesses which we will refine by looking at the results.

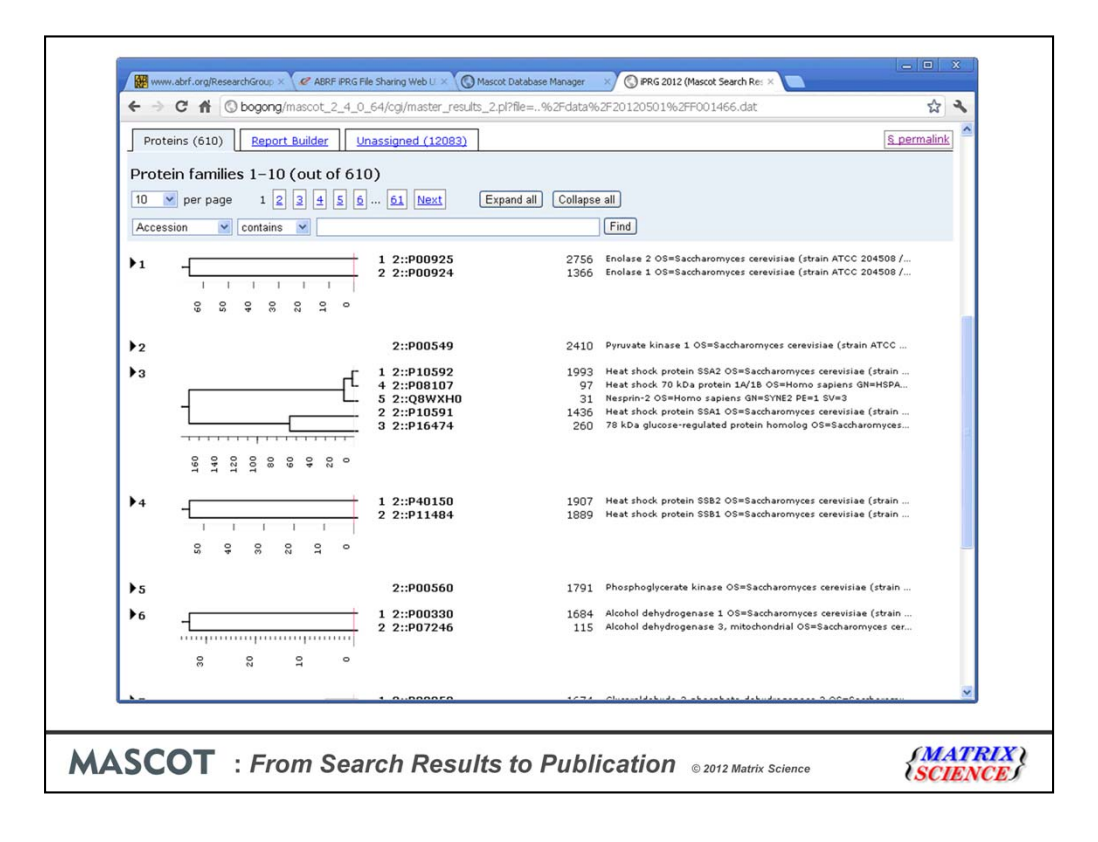

In particular, we can use Peptide View and Protein View to estimate mass accuracy.

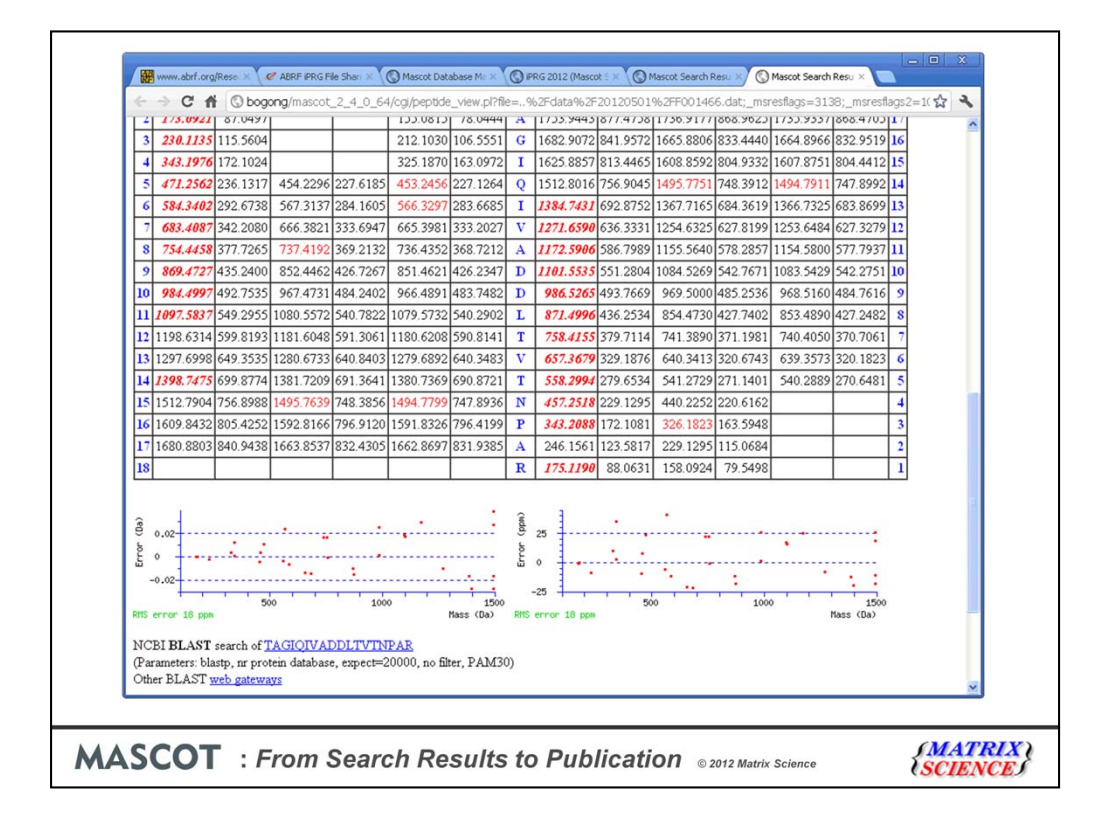

Looks like 0.05 Da is safe for MS/MS.

| rf13369                                                               | 359 - 375                                                | 616,2931                                       | 1845.8576                 | 1845.8580             | -0.24 0 | 42 | 0.00011 | 1 | U K.AAODSFAANWGVMVSHR.S             |
|-----------------------------------------------------------------------|----------------------------------------------------------|------------------------------------------------|---------------------------|-----------------------|---------|----|---------|---|-------------------------------------|
| ef13370                                                               | 359 - 375                                                | 616.2932                                       | 1845.8577                 | 1845.8580             | -0.21 0 | 64 | 1.10-06 | 1 | U K.AAODSFAANWGVMVSHR.S             |
| g13371                                                                | 359 - 375                                                | 616.2937                                       | 1845.8594                 | 1845.8580             | 0.71 0  | 25 | 0.0048  | 1 | U K.AAODSFAANWGVMVSHR.S             |
| d13372                                                                | 359 - 375                                                | 616.2944                                       | 1845,8614                 | 1845.8580             | 1.83 0  | 33 | 0.00086 | 1 | U K.AAODSFAANWGVMVSHR.S             |
| ef13373                                                               | 359 - 375                                                | 616.2945                                       | 1845.8617                 | 1845.8580             | 1.99 0  | 43 | 9.8e-05 | 1 | U K.AAQDSFAANWGVMVSHR.S             |
| d13374                                                                | 359 - 375                                                | 616.2951                                       | 1845.8635                 | 1845.8580             | 2.97 0  | 36 | 0.0004  | 1 | U K.AAQDSFAANWGVMVSHR.S             |
| d16005                                                                | 376 - 397                                                | 783.7499                                       | 2348.2278                 | 2348.2224             | 2.33 1  | 30 | 0.0014  | 1 | R. SGETEDTF IADLVVGLRTGQIK. T       |
| d16006                                                                | 376 - 397                                                | 783.7502                                       | 2348.2287                 | 2348.2224             | 2.70 1  | 61 | 1.9e-06 | 1 | R. SGETEDTF LADLVVGLRTGQIK. T       |
| d17245                                                                | 376 - 403                                                | 726.3875                                       | 2901.5211                 | 2901.5196             | 0.50 2  | 26 | 0.0038  | 1 | R. SGETEDTF LADLVVGLRTGQIKTGAPAR. S |
| £5107                                                                 | 393 - 403                                                | 550.3152                                       | 1098.6158                 | 1098.6145             | 1.13 1  | 60 | 1.1e-05 | 1 | R.TGQIKTGAPAR.S                     |
| 10242                                                                 | 393 - 406                                                | 491.2718                                       | 1470.7935                 | 1470.7903             | 2.22 2  | 33 | 0.0014  | 1 | R.TGQIKTGAPARSER.L                  |
| d 7485                                                                | 398 - 409                                                | 419.5747                                       | 1255.7021                 | 1255.6996             | 1.98 2  | 1  | 0.88    | 1 | K. TGAPARSERLAK. L                  |
| ₫ <u>4646</u>                                                         | 407 - 415                                                | 534.8485                                       | 1067.6824                 | 1067.6815             | 0.85 1  | 62 | 3.4e-06 | 1 | R.LAKLNQLLR.I                       |
| ₫ <u>4647</u>                                                         | 407 - 415                                                | 534.8485                                       | 1067.6825                 | 1067.6815             | 0.93 1  | 60 | 5.6e-06 | 1 | R.LAKLNQLLR.I                       |
| 1 <u>4648</u>                                                         | 407 - 415                                                | 534.8486                                       | 1067.6827                 | 1067.6815             | 1.18 1  | 54 | 2.5e-05 | 1 | R.LAKLNQLLR.I                       |
| 14265<br>14265                                                        | 407 - 423                                                | 661.3815                                       | 1981.1227                 | 1981.1207             | 0.98 2  | 11 | 0.097   | 1 | U R.LAKLNQLLRIEEELGDK.A             |
| ≥ <u>11908</u>                                                        | 410 - 423                                                | 557.3086                                       | 1668.9038                 | 1668.9046             | -0.45 1 | 28 | 0.0036  | 1 | U K.LNQLLRIEEELGDK.A                |
| 2258                                                                  | 416 - 423                                                | 466.7323                                       | 931.4501                  | 931.4498              | 0.29 0  | 34 | 0.017   | 1 | U R.IEEELGDK.A                      |
| 12259                                                                 | 416 - 423                                                | 466.7326                                       | 931.4506                  | 931.4498              | 0.87 0  | 54 | 0.00016 | 1 | U R.IEEELGDK.A                      |
| ₫ <u>2260</u>                                                         | 416 - 423                                                | 466.7326                                       | 931.4507                  | 931.4498              | 0.96 0  | 8  | 1.2     | 2 | U R. IEEELGDK.A                     |
| ₫ <u>16386</u>                                                        | 416 - 437                                                | 618.5521                                       | 2470.1794                 | 2470.1764             | 1.20 2  | 13 | 0.059   | 1 | U R. IEEELGDKAVYAGENFHHGDKL         |
| 16387                                                                 | 416 - 437                                                | 618.5522                                       | 2470.1795                 | 2470.1764             | 1.25 2  | 38 | 0.00027 | 1 | U R. IEEELGDKAVYAGENFHHGDKL         |
| ₫ <u>16388</u>                                                        | 416 - 437                                                | 495.0433                                       | 2470.1801                 | 2470.1764             | 1.48 2  | 25 | 0.005   | 1 | U R. IEEELGDKAVYAGENFHHGDKL         |
| 10<br>10<br>-10<br>10<br>10<br>10<br>10<br>10<br>10<br>10<br>10<br>10 | *** <b>*</b> *** <b>*</b>                                | 2000                                           | 3000                      | 4000<br>Mass (Da)     |         |    |         |   |                                     |
| ID ENO2<br>AC PO092<br>DT 21-JU<br>DT 23-JA                           | YEAST<br>5; D3DLC2; P9<br>L-1986, integ<br>N-2007, seque | Review<br>9013;<br>rated into N<br>nce version | wed;<br>JniProtKB/S<br>2. | 437 AA.<br>Wiss-Prot. | ī       |    |         |   |                                     |

For the MS errors, looks like 10 ppm is safe. We might get away with 5 ppm but, with a small database, this is going to limit the number of candidate sequences available for matching to each spectrum, so 10 ppm is a better choice.

We also see quite a few high scoring matches with 2 missed cleavages, so maybe push this up to 3.

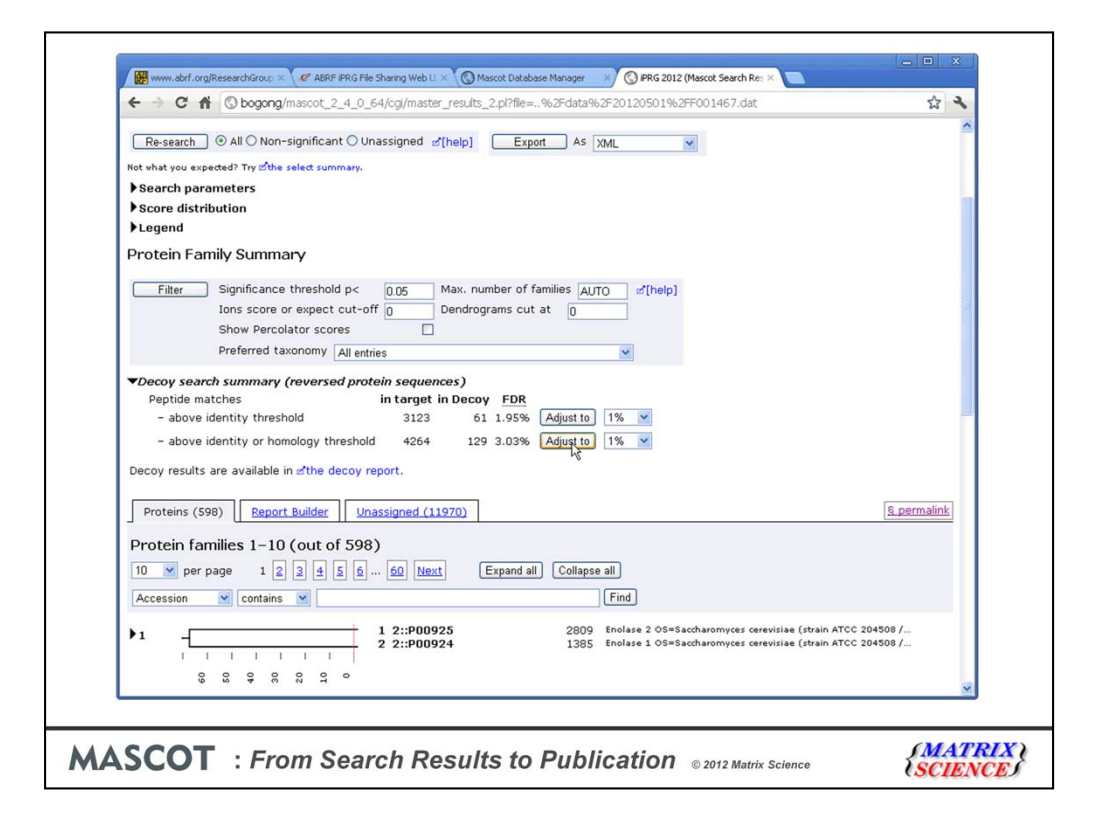

Repeating with the new settings, we can see that the FDR for the default setting of 5% significance threshold is approximately 3%. The iPRG study requested matches to be reported with an FDR of 1%. This is where another of the new features in Mascot 2.4 comes in useful. The 'adjust to FDR' button. Getting back to the title of the talk, let's use the first of our nine mouse clicks to obtain the required 1% FDR

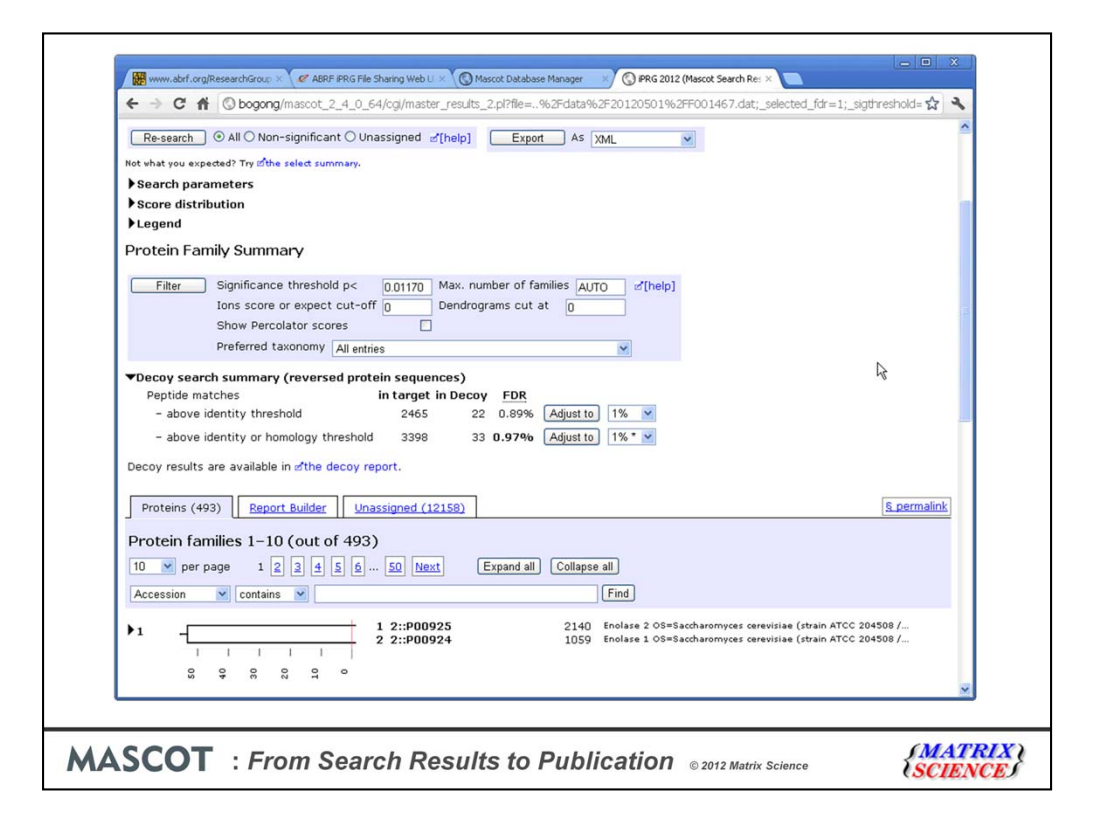

In Mascot 2.3 and earlier, you had to use trial and error to adjust the FDR to a specific value, so this button is a time saver. You may also notice that the decoy sequences are reversed and not randomised. This is another new feature in Mascot 2.4. The default is reversed for MS/MS searches with enzyme specificity and randomised for no enzyme searches, but you can change these defaults if you wish.

To get a table of proteins suitable for publication, we use a second mouse click to switch to the Report Builder tab.

| Protein   | is (4 | 193) Report    | Builder Una | assigned | (12158) | ]       |          |           |          |       | <u>§ permalink</u>           |
|-----------|-------|----------------|-------------|----------|---------|---------|----------|-----------|----------|-------|------------------------------|
| Proteir   | n hi  | ts (532 prot   | eins)       |          |         |         |          |           |          |       |                              |
| Colum     | ns:   | Standard (12 c | out of 12)  |          |         |         |          |           |          |       |                              |
| Filters   | : (n  | one)           |             |          |         |         |          |           |          |       |                              |
| Export as | CS    | V              |             |          |         |         |          |           |          |       |                              |
|           |       |                | 2           |          | 610     | 1.1.1.1 |          |           |          | 1.000 |                              |
| Family    | M     | DB             | Accession   | Score    | Mass    | Matches | Pep(sig) | Sequences | Seq(sig) | emPAI | Description                  |
|           | 1     | IPRG_2012      | #2::P00925  | 2140     | 46942   | 148     | 100      | 53        | 43       | 44.71 | Enolase 2 OS=Saccharomyce    |
| 1         | 2     | IPRG_2012      | 22::P00924  | 1059     | 46844   | 122     | 40       | 35        | 27       | 7.47  | Enolase 1 US=Saccharomyce    |
| 2         | 1     | IPRG_2012      | 22::P00549  | 1933     | 54909   | 133     | 87       | 50        | 43       | 18.28 | Vest sheek pretein CCD2 OC   |
| 2         | 2     | iDDC 2012      | 2::P40150   | 1613     | 66722   | 105     | 60       | 64        | 45       | 11.70 | Heat shock protein SSB2 US   |
| 4         | 1     | iPPG 2012      | 2P11404     | 1591     | 69599   | 103     | 57       | 52        | 32       | 5.01  | Heat shock protein SSA2 OS   |
| 1         | 2     | iPRG_2012      | 2: P10592   | 1161     | 69786   | 85      | 44       | 48        | 26       | 3.02  | Heat shock protein SSA2 05   |
| 2         | 3     | iPRG 2012      | 2: P16474   | 233      | 74479   | 23      | 8        | 17        | 6        | 0.32  | 78 kDa glucose-regulated pr  |
|           | 1     | iPRG 2012      | d2:: 000330 | 1453     | 37282   | 73      | 51       | 32        | 25       | 13.48 | Alcohol debydrogenase 1 05   |
|           | 2     | iPRG 2012      | 2::P07246   | 101      | 40743   | 14      | 5        | 7         | 3        | 0.29  | Alcohol dehydrogenase 3. mi  |
| 5         | 1     | iPRG 2012      | 2::P00560   | 1382     | 44768   | 102     | 58       | 54        | 33       | 12.75 | Phosphoglycerate kinase OS:  |
| 7         | 1     | iPRG 2012      | d2::P00359  | 1361     | 35838   | 76      | 54       | 31        | 25       | 12.29 | Glyceraldehyde-3-phosphate   |
| z         | 2     | iPRG_2012      | d2::P00358  | 1242     | 35938   | 69      | 48       | 29        | 24       | 9.89  | Glyceraldehyde-3-phosphate   |
| z         | 3     | iPRG_2012      | d2::P00360  | 505      | 35842   | 30      | 20       | 14        | 12       | 2.47  | Glyceraldehyde-3-phosphate   |
| Z         | 4     | iPRG_2012      | g2::P04406  | 41       | 36201   | 4       | 2        | 4         | 2        | 0.21  | Glyceraldehyde-3-phosphate   |
| 2         | 1     | iPRG_2012      | g2::P06169  | 1289     | 61685   | 44      | 41       | 28        | 26       | 4.70  | Pyruvate decarboxylase isoz  |
| 2         | 1     | iPRG_2012      | zf2::P00950 | 1031     | 27592   | 67      | 44       | 32        | 25       | 34.97 | Phosphoglycerate mutase 1    |
| 10        | 1     | iPRG_2012      | g2::P07281  | 1015     | 15881   | 51      | 38       | 16        | 13       | 22.71 | 40S ribosomal protein S19-B  |
| 10        | 2     | iPRG_2012      | d2::P07280  | 1014     | 15907   | 51      | 38       | 16        | 13       | 22.71 | 40S ribosomal protein S19-A  |
| 1         | 1     | contaminants   | ₫1::P00761  | 922      | 25078   | 37      | 27       | 7         | 6        | 2.89  | SWISS-PROT: P00761   TRYP_   |
| 12        | 1     | iPRG_2012      | d2::P32324  | 784      | 93686   | 49      | 33       | 33        | 23       | 1.44  | Elongation factor 2 OS=Sacc  |
| 13        | 1     | iPRG_2012      | 2::P16521   | 771      | 116727  | 62      | 33       | 47        | 30       | 1.52  | Elongation factor 3A OS=Sac  |
| 14        | 1     | iPRG_2012      | ₫2::P05319  | 765      | 10739   | 38      | 29       | 10        | 9        | 95.65 | 60S acidic ribosomal protein |
|           |       |                |             |          |         |         | 5        |           |          |       | >                            |

Lets assume we want to drop the 'one hit wonders' and only report proteins that have significant matches to at least 2 different peptide sequences

| Prot     | eins (4 | Report                                          | t Builder Una      | ssigned ( | (12158) | ]       |            |           |           |       | <u>§ permalink</u>           |
|----------|---------|-------------------------------------------------|--------------------|-----------|---------|---------|------------|-----------|-----------|-------|------------------------------|
| Prote    | ein hi  | ts (532 pro                                     | teins)             |           |         |         |            |           |           |       |                              |
| Colu     | mns:    | Standard (12                                    | out of 12)         |           |         |         |            |           |           |       |                              |
| Filte    | rs: (no | one)                                            |                    |           |         |         |            |           |           |       |                              |
|          |         | Num of simil                                    |                    |           |         |         |            |           |           |       |                              |
|          |         | Protein hite                                    | cant sequences     | × (       |         |         |            |           |           |       |                              |
|          |         | Family                                          |                    |           |         | Filter  |            |           |           |       |                              |
|          |         | Member                                          |                    |           |         |         |            |           |           |       |                              |
| Export   | as CS   | <ul> <li>Database</li> <li>Accession</li> </ul> |                    |           |         |         |            |           |           |       |                              |
|          |         | Score                                           |                    | 1         |         |         | Deside tax | 0         | Des (sta) |       | Description                  |
| Fami     | M M     | Mass                                            | tohoo              | core      | Mass    | Matches | Pep(sig)   | sequences | seq(sig)  | empai | Description                  |
| 1        | 1       | Num. of sig                                     | nificant matches   | 2140      | 46942   | 148     | 100        | 53        | 43        | 44.71 | Enclase 2 US=Saccharomyce    |
| 1        | 2       | Num. of sea                                     | quences            | 1059      | 46844   | /1      | 40         | 35        | 27        | 7.47  | Enolase 1 OS=Saccharomyce    |
| -        | 1.      | Num. of sig                                     | nificant sequences | 1933      | 54909   | 133     | 87         | 50        | 43        | 18.28 | Pyruvate kinase 1 US=Sacch   |
| 2        | 1       | emPAI                                           |                    | 1613      | 66668   | 105     | 60         | DD        | 45        | 11.76 | Heat shock protein SSB2 OS   |
| 2        | 2       | Fixed modify                                    | cations            | 1590      | 66732   | 103     | 65         | 64        | 44        | 11.12 | Heat shock protein SSB1 OS   |
| <u>+</u> | 1       | Carbamidor                                      | methyl (C)         | 1591      | 69599   | 107     | 57         | 52        | 32        | 5.01  | Heat shock protein SSA2 OS   |
| <u>4</u> | 2       | Variable mod                                    | lifications        | 1161      | 69786   | 85      | 44         | 48        | 26        | 3.02  | Heat shock protein SSA1 OS   |
| 4        | 3       | Oxidation (                                     | M)                 | 233       | 74479   | 23      | 8          | 17        | 6         | 0.32  | 78 kDa glucose-regulated pro |
| 5        | 1       | iPRG_2012                                       | ₫2::P00330         | 1453      | 37282   | 73      | 51         | 32        | 25        | 13.48 | Alcohol dehydrogenase 1 OS   |
| 5        | 2       | iPRG_2012                                       | d2::P07246         | 101       | 40743   | 14      | 5          | 7         | 3         | 0.29  | Alcohol dehydrogenase 3, mi  |
| 0        | 1       | IPRG_2012                                       | @2::P00560         | 1382      | 44768   | 102     | 58         | 54        | 33        | 12.75 | Phosphoglycerate kinase OS:  |
| Z        | 1       | IPRG_2012                                       | @2::P00359         | 1361      | 35838   | 76      | 54         | 31        | 25        | 12.29 | Glyceraldehyde-3-phosphate   |
| Z        | 2       | IPRG_2012                                       | Ø2::P00358         | 1242      | 35938   | 69      | 48         | 29        | 24        | 9.89  | Glyceraldehyde-3-phosphate   |
| Z        | 3       | IPRG_2012                                       | @2::P00360         | 505       | 35842   | 30      | 20         | 14        | 12        | 2.47  | Glyceraldehyde-3-phosphate   |
| Z        | 4       | IPRG_2012                                       | ≥2::P04406         | 41        | 36201   | 4       | 2          | 4         | 2         | 0.21  | Glyceraldehyde-3-phosphate   |
| 2        | 1       | iPRG_2012                                       | Ø2::P06169         | 1289      | 61685   | 44      | 41         | 28        | 26        | 4.70  | Pyruvate decarboxylase isoz  |
| 2        | 1       | IPRG_2012                                       | Ø2::P00950         | 1031      | 27592   | 67      | 44         | 32        | 25        | 34.97 | Phosphoglycerate mutase 1    |
| 10       | 1       | iPRG_2012                                       | Ø2::P07281         | 1015      | 15881   | 51      | 38         | 16        | 13        | 22.71 | 40S ribosomal protein S19-B  |
| 10       | 2       | iPRG_2012                                       | ₫2::P07280         | 1014      | 15907   | 51      | 38         | 16        | 13        | 22.71 | 40S ribosomal protein S19-A  |
| 11       | 11      | I contaminants                                  | I ≥1::P00761       | 922       | 25078   | 37      | 27         | 7         | 6         | 2.89  | SWISS-PROT: P00761 TRYP      |
|          | _       |                                                 |                    | _         | _       |         |            |           |           |       | ,                            |

We open up the filters section and add a suitable filter. This uses another 5 mouse clicks, so 7 in total

| Protein   | s (4 | Report          | Builder Ur   | assigned | 1 (12158) |         |          |           |          |       | <u>S permalink</u>              |
|-----------|------|-----------------|--------------|----------|-----------|---------|----------|-----------|----------|-------|---------------------------------|
| Protein   | hi   | ts (353 prot    | teins)       |          |           |         |          |           |          |       |                                 |
| Column    | ns:  | Standard (12 d  | out of 12)   |          |           |         |          |           |          |       |                                 |
| Filters:  | "N   | um. of signific | ant sequence | s" >= 2  |           |         |          |           |          |       |                                 |
| Export on | 00   |                 |              |          |           |         |          |           |          |       |                                 |
| Export as |      | v _             |              |          |           |         |          |           |          |       | An of the local states of the   |
| *Family   | м    | DB              | Accession    | Score    | Mass      | Matches | Pep(sig) | Sequences | Seq(sig) | emPAI | Description                     |
| 1         | 1    | iPRG_2012       | d2::P00925   | 2140     | 46942     | 148     | 100      | 53        | 43       | 44.71 | Enolase 2 OS=Saccharomyces      |
| 1         | 2    | iPRG_2012       | 2::P00924    | 1059     | 46844     | 71      | 46       | 35        | 27       | 7.47  | Enolase 1 OS=Saccharomyces      |
| 2         | 1    | iPRG_2012       | 2::P00549    | 1933     | 54909     | 133     | 87       | 56        | 43       | 18.28 | Pyruvate kinase 1 OS=Saccha     |
| 3         | 1    | iPRG_2012       | ₫2::P40150   | 1613     | 66668     | 105     | 66       | 66        | 45       | 11.76 | Heat shock protein SSB2 OS=     |
| 3         | 2    | IPRG_2012       | @2::P11484   | 1590     | 66732     | 103     | 65       | 64        | 44       | 11.12 | Heat shock protein SSB1 OS=     |
| 4         | 1    | IPRG_2012       | ₫2::P10592   | 1591     | 69599     | 107     | 57       | 52        | 32       | 5.01  | Heat shock protein SSA2 OS=:    |
| 4         | 2    | IPRG_2012       | ₫2::P10591   | 1161     | 69786     | 85      | 44       | 48        | 26       | 3.02  | Heat shock protein SSA1 OS=!    |
| 4         | 3    | IPRG_2012       | 22::P16474   | 233      | 74479     | 23      | 8        | 17        | Б        | 0.32  | 78 kDa glucose-regulated prot   |
| 5         | 1    | IPRG_2012       | #2::P00330   | 1453     | 37282     | /3      | 51       | 32        | 25       | 13.48 | Alconol denydrogenase 1 OS=     |
| 2         | 2    | IPRG_2012       | 22::P07246   | 101      | 40743     | 14      | 5        |           | 3        | 0.29  | Alconol denydrogenase 3, mitc   |
| Þ         | 1    | IPRG_2012       | 22::P00560   | 1382     | 44768     | 102     | 58       | 54        | 33       | 12.75 | Phosphoglycerate kinase US=5    |
| 4         | 1    | IPRG_2012       | 22::P00359   | 1361     | 35838     | 76      | 54       | 31        | 25       | 12.29 | Giveraldenyde-3-phosphate (     |
| -         | 2    | IPRG_2012       | 22::P00358   | 1242     | 35938     | 09      | 40       | 29        | 24       | 9.89  | Giveraldehude 3-phosphate (     |
| -         | 3    | ippc_2012       | 2::P00360    | 505      | 35042     | 30      | 20       | 14        | 12       | 2.47  | Giveraldehude-3-phosphate (     |
| 4         | 1    | iPRG_2012       | 21:006160    | 1200     | 61695     | 44      | 41       | 20        | 26       | 4.70  | Byruvate decarboyylase isozyr   |
| a d       | 1    | iPRG 2012       | 2: pnngsn    | 1031     | 27502     | 67      | 41       | 20        | 20       | 34.07 | Phosphorelycerate mutase 1 0    |
| 10        | 1    | iPRG 2012       | 2::P07281    | 1015     | 15881     | 51      | 38       | 16        | 13       | 22.71 | 40S ribosomal protein S19-B C   |
| 10        | 2    | iPRG 2012       | 2::P07280    | 1014     | 15907     | 51      | 38       | 16        | 13       | 22.71 | 40S ribosomal protein S19-4 C   |
| 11        | 1    | contaminants    | g1::P00761   | 922      | 25078     | 37      | 27       | 7         | 6        | 2.89  | SWISS-PROT:P00761 TRVP P        |
| 12        | 1    | iPRG 2012       | g2::P32324   | 784      | 93686     | 49      | 33       | 33        | 23       | 1.44  | Elongation factor 2 OS=Sacch    |
| 13        | 1    | iPRG 2012       | 2::P16521    | 771      | 116727    | 62      | 33       | 47        | 30       | 1.52  | Elongation factor 3A OS=Sacc    |
| 14        | 1    | iPRG 2012       | gf2::P05319  | 765      | 10739     | 38      | 29       | 10        | 9        | 95.65 | 60S acidic ribosomal protein P: |
|           | -    |                 | 1            | 1        | 1         | 1 50    | 1        | 1         | 1        |       |                                 |
| Л         | _    |                 | 191          |          |           |         |          |           |          |       | 2                               |

Click number 8 is to export as CSV and click number 9 (actually double click) is to open the CSV in excel

| -   | A30       | -           | Column                  | 1        |         | 0         |             |            |             |         |            |                  |                      |
|-----|-----------|-------------|-------------------------|----------|---------|-----------|-------------|------------|-------------|---------|------------|------------------|----------------------|
| 25  | A         | B           | Sheet                   |          | F       | 6         | н           |            | J           | ĸ       | L          |                  | N U                  |
| 20  | Show Don  | All entries | - SToor                 |          |         |           |             |            |             |         |            |                  |                      |
| 27  | Show r en | CIIO        | AutoFormat              |          |         |           |             |            |             |         |            |                  |                      |
| 28  | Filters:  | Num of s    | Conditional Formatting. |          |         |           |             |            |             |         |            |                  |                      |
| 29  | r more.   |             | Style                   | -        |         |           |             |            |             |         |            |                  |                      |
| 30  | Family    | Member      | Database Accession S    | core     | Mass    | Num. of m | Num. of sir | Num. of se | Num. of sit | emPAI   | Descriptio | 1                |                      |
| 31  | 1         | 1           | 1 iPRG_201: P00925      | 2140     | 46942   | 148       | 100         | 53         | 43          | 44.71   | Enolase 2  | OS=Saccharom     | yces cerevisiae (st  |
| 32  | 1         | 2           | 2 iPRG_201: P00924      | 1059     | 46844   | 71        | 46          | 35         | 27          | 7.47    | Enolase 1  | OS=Saccharom     | yces cerevisiae (st  |
| 33  | 2         | 2 1         | 1 iPRG_201: P00549      | 1933     | 54909   | 133       | 87          | 56         | 43          | 18.28   | Pyruvate k | nase 1 OS=Sac    | charomyces cerev     |
| 34  | 3         | 1           | 1 iPRG_201: P40150      | 1613     | 66668   | 105       | 66          | 66         | 45          | 11.76   | Heat shoc  | protein SSB2 0   | S=Saccharomyce       |
| 35  | 3         | 1 2         | 2 iPRG_201: P11484      | 1590     | 66732   | 103       | 65          | 64         | 44          | 11.12   | Heat shoc  | protein SSB1 C   | S=Saccharomyce       |
| 36  | 4         | 1 1         | 1 iPRG_201: P10592      | 1591     | 69599   | 107       | 57          | 52         | 32          | 5.01    | Heat shoc  | protein SSA2 0   | S=Saccharomyce       |
| 37  | 4         | 1           | 2 iPRG_201: P10591      | 1161     | 69786   | 85        | 44          | 48         | 26          | 3.02    | Heat shoc  | protein SSA1 (   | S=Saccharomyce       |
| 38  | 4         | 3           | 3 iPRG_201: P16474      | 233      | 74479   | 23        | 8           | 17         | 6           | 0.32    | 78 kDa glu | cose-regulated p | rotein homolog OS    |
| 39  | 5         | 1           | 1 iPRG_201: P00330      | 1453     | 37282   | 73        | 51          | 32         | 25          | 13.48   | Alcohol de | hydrogenase 1 C  | S=Saccharomyce       |
| 40  | 5         | 2           | 2 iPRG_201: P07246      | 101      | 40743   | 14        | 5           | 7          | 3           | 0.29    | Alcohol de | hydrogenase 3, i | mitochondrial OS=    |
| 41  | 6         |             | 1 iPRG_201: P00560      | 1382     | 44768   | 102       | 58          | 54         | 33          | 12.75   | Phosphog   | ycerate kinase C | S=Saccharomyce       |
| 42  | 7         |             | 1 iPRG_201: P00359      | 1361     | 35838   | 76        | 54          | 31         | 25          | 12.29   | Glyceralde | hyde-3-phosphat  | e dehydrogenase      |
| 43  | 7         |             | 2 iPRG_201: P00358      | 1242     | 35938   | 69        | 48          | 29         | 24          | 9.89    | Glyceralde | hyde-3-phosphat  | e dehydrogenase      |
| 44  |           |             | 3 IPRG_201. P00360      | 505      | 35842   | 30        | 20          | 14         | 12          | 2.4/    | Glyceralde | hyde-3-phosphat  | e dehydrogenase      |
| 45  |           | -           | 4 IPRG_201.P04406       | 41       | 36201   | 4         | 2           | 4          | 2           | 0.21    | Glyceralde | nyde-3-phosphal  | e denydrogenase      |
| 40  | 0         |             | DDC_201.P06169          | 1289     | 01005   | 44        | 41          | 28         | 20          | 4./     | Pyruvate o | ecarboxylase iso | zyme i US=Saco       |
| 4/  | 10        |             | 1 IPRG_201.P00950       | 1031     | 12001   | 51        | 44          | 32         | 20          | 34.97   | Phosphog   | vcerate mutase   | P OS=Saccharom       |
| 40  | 10        |             | D PDG 201. P07201       | 1015     | 15001   | 51        | 30          | 16         | 13          | 22.71   | 403 ribost | mal protein S19- | A OS=Saccharon       |
| 50  | 11        | -           | contamina P00761        | 922      | 25078   | 37        | 27          | 7          | 6           | 22.71   | SWISS DI   | OT-POO761ITPY    | P PIG Trynein - S    |
| 51  | 12        |             | I IPPG 2011 P32324      | 784      | 03696   | 19        | 27          | 33         | 23          | 1 44    | Elongation | factor 2 OS=Sa   | ccharomycae cara     |
| 52  | 13        |             | 1 iPRG 2011 P16521      | 771      | 116727  | 62        | 33          | 47         | 30          | 1.57    | Elongation | factor 3A OS=S   | accharomyces cere    |
| 53  | 14        |             | 1 iPRG 2011 P05319      | 765      | 10739   | 38        | 29          | 10         | 9           | 95.65   | 60S acidic | rihosomal protei | n P2-alnha OS=S      |
| 54  | 15        | 1           | iPRG 201: Q03048        | 721      | 15948   | 28        | 23          | 17         | 14          | 17.82   | Cofilin OS | Saccharomyces    | s cerevisiae (strain |
| 55  | 16        |             | 1 iPRG 201: P0C0V8      | 719      | 9797    | 42        | 29          | 15         | 12          | 207.43  | 40S riboso | mal protein S21- | A OS=Saccharom       |
| 56  | 16        | 1           | 2 iPRG 201: Q3E754      | 694      | 9811    | 41        | 28          | 15         | 12          | 148.28  | 40S riboso | mal protein S21- | B OS=Saccharom       |
| 57  | 17        | 1           | 1 iPRG 201: P40212      | 708      | 22511   | 38        | 28          | 19         | 12          | 10.14   | 60S riboso | mal protein L13- | B OS=Saccharom       |
| 58  | 17        |             | 2 iPRG_201: Q12690      | 447      | 22540   | 28        | 19          | 18         | 11          | 5.1     | 60S riboso | mal protein L13- | A OS=Saccharom       |
| 1   |           | data 20     | 120501 E001467 dat      | -f / 000 | 00070   | ~~        |             | 40         | 4 **        | 0.10    | - ·        | In it was a con  |                      |
|     |           | _uuud_20    | 120301_1001407_0at      |          |         |           |             | 0          |             |         |            |                  |                      |
| Dra | aw + 1≷ ⊙ | AutoSha     |                         | 4 2      | Ø · 🖉 · | ▲ - = :   |             | -          |             |         |            |                  |                      |
|     | 100       |             |                         |          |         |           |             |            |             | Cum-122 | 22600 72   |                  |                      |

Now, I'm going to cheat a bit, and ignore all the keystrokes we need to use in Excel to add some formatting to the table.

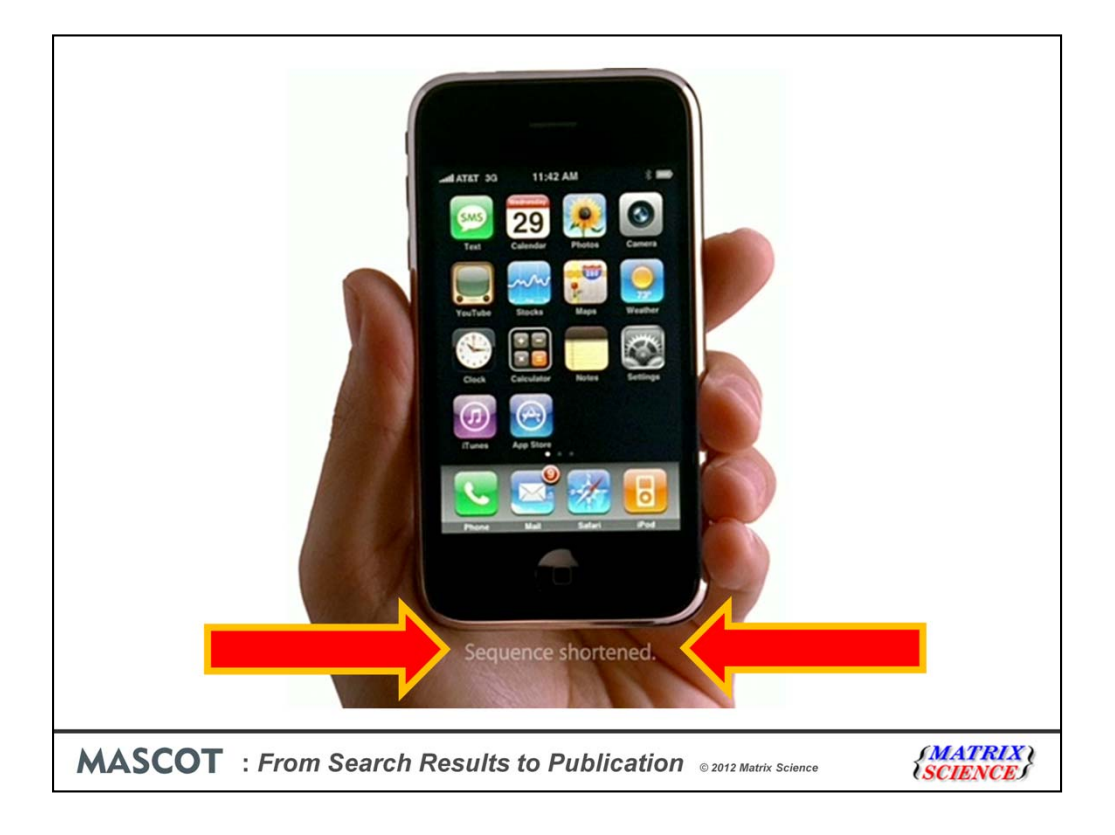

This is where the last bit of the title comes in. You may have noticed the weasel words 'sequence shortened' in technology ads. Particularly for a certain cellphone

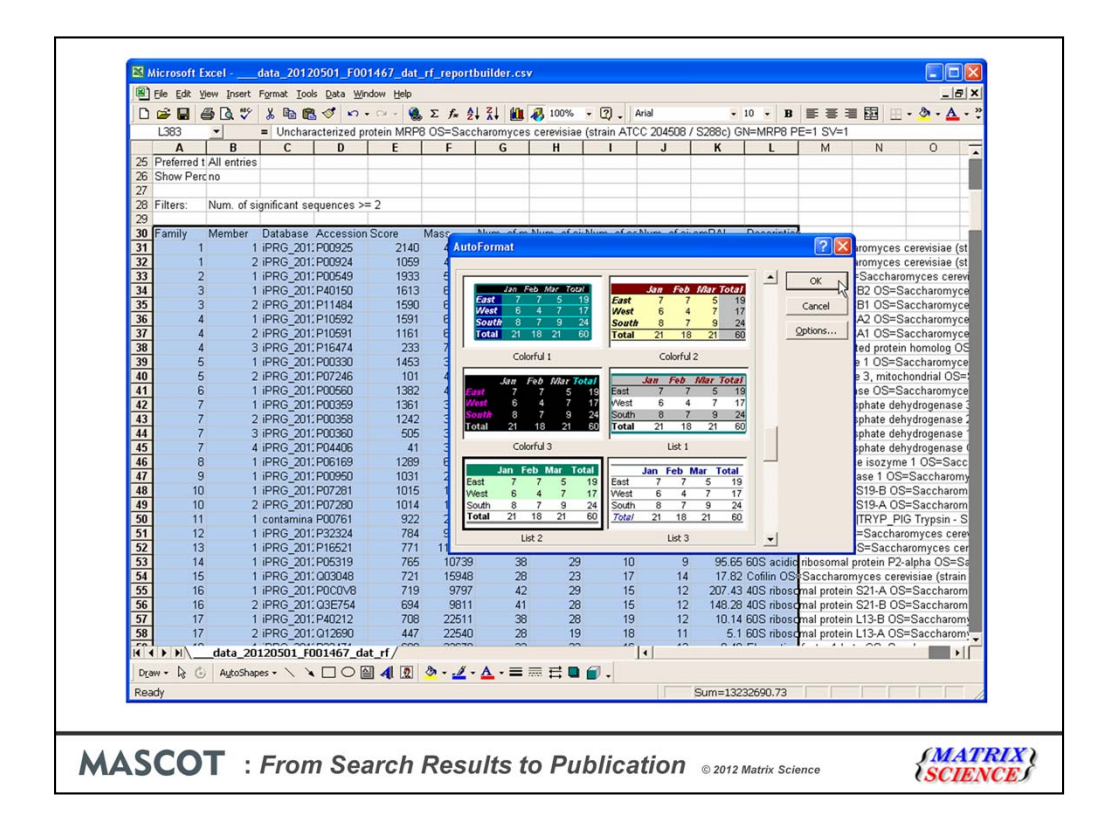

You get the idea

| 5 Pr<br>6 Si<br>7<br>8 Fi<br>9<br>6     | A<br>referren<br>how Pr      | B<br>All entries<br>no | C                 | D          | F      |        |                         |             |           |             |        |                                      |
|-----------------------------------------|------------------------------|------------------------|-------------------|------------|--------|--------|-------------------------|-------------|-----------|-------------|--------|--------------------------------------|
| 5 Pr<br>6 Si<br>7 8 Fi<br>9 Fi<br>0 1 1 | referre<br>how Pi<br>ilters: | All entries<br>no      | 1                 |            |        | F      | G                       | Н           | 1         |             | K      | -                                    |
| 6 SI<br>7 8 Fi<br>9 Fi<br>0 1 1         | how Pr                       | no                     |                   |            | -      | · ·    |                         |             |           |             |        |                                      |
| 7<br>8 Fi<br>9<br>0                     | ilters:                      |                        |                   |            | -      |        |                         |             |           |             |        |                                      |
| 8 Fi<br>9 Fi<br>0 1                     | ilters:                      |                        |                   |            |        |        |                         |             |           |             |        |                                      |
| 9 Fa                                    |                              | Num. of s              | ignificant sequer | nces >= 2  |        |        |                         |             |           |             |        |                                      |
| 6<br>1<br>1                             |                              |                        |                   |            |        |        |                         |             |           |             |        |                                      |
| 0                                       | amily                        | Member                 | Database          | Accession  | Score  | Mass   | Num. of                 | Num. of     | Num. of   | Num. of     | emPAI  | Description                          |
| 0                                       |                              |                        |                   |            |        |        | matches                 | significant | sequences | significant |        |                                      |
| 1 1                                     | _                            |                        |                   |            |        |        | ·                       | matches     |           | sequences   | ÷      |                                      |
|                                         |                              | 1                      | iPRG_2012         | P00925     | 2140   | 46942  | 148                     | 100         | 53        | 43          | 44.71  | Enolase 2 OS=Saccharomyces cere      |
| 21                                      |                              | 2                      | IPRG_2012         | P00924     | 1059   | 46844  | 71                      | 46          | 35        | 27          | 7.47   | Enolase 1 OS=Saccharomyces cere      |
| 32                                      |                              | 1                      | IPRG_2012         | P00549     | 1933   | 54909  | 133                     | 8/          | 56        | 43          | 18.28  | Pyruvate kinase 1 OS=Saccharomyc     |
| 4 3                                     |                              | 1                      | IPRG_2012         | P40150     | 1613   | 80000  | 105                     | 66          | 66        | 45          | 11.76  | Heat shock protein SSB2 US=Sacch     |
| 5 3                                     |                              | 2                      | IPRG_2012         | P11484     | 1590   | 66/32  | 103                     | 65          | 64        | 44          | 11.12  | Heat shock protein SSB1 US=Saccr     |
| 04                                      |                              | 1                      | IPRG_2012         | P10592     | 1401   | 69599  | 107                     | 5/          | 52        | 32          | 5.01   | Heat shock protein SSA2 US=Sacch     |
| 0 4                                     |                              | 2                      | IPRG_2012         | P10591     | 222    | 74470  | 22                      | 44          | 40        | 20          | 0.22   | 79 kDa alugada regulated pretain bar |
| 9 4                                     |                              | 1                      | iPRG_2012         | P10474     | 1453   | 27292  | 73                      | 61          | 32        | 26          | 13.49  | Alcohol dehydrogenase 1 OS=Sacch     |
| 0 5                                     |                              | 2                      | iPRG_2012         | P000000    | 101    | 40743  | 14                      | 5           | 7         | 3           | 0.29   | Alcohol dehydrogenase 3 mitochono    |
| 16                                      |                              | 1                      | iPRG 2012         | P00560     | 1382   | 44768  | 102                     | 58          | 54        | 33          | 12.75  | Phosphoglycerate kinase OS=Sacch     |
| 27                                      |                              | 1                      | iPRG 2012         | P00359     | 1361   | 35838  | 76                      | 54          | 31        | 25          | 12.29  | Glyceraldehyde-3-phosphate dehydrr   |
| 37                                      |                              | 2                      | iPRG 2012         | P00358     | 1242   | 35938  | 69                      | 48          | 29        | 24          | 9.89   | Glyceraldehyde-3-phosphate dehydro   |
| 4 7                                     |                              | 3                      | iPRG 2012         | P00360     | 505    | 35842  | 30                      | 20          | 14        | 12          | 2.47   | Glyceraldehyde-3-phosphate dehydro   |
| 57                                      |                              | 4                      | iPRG 2012         | P04406     | 41     | 36201  | 4                       | 2           | 4         | 2           | 0.21   | Glyceraldehyde-3-phosphate dehydro   |
| 6 8                                     |                              | 1                      | iPRG 2012         | P06169     | 1289   | 61685  | 44                      | 41          | 28        | 26          | 4.7    | Pyruvate decarboxylase isozyme 1 C   |
| 79                                      |                              | 1                      | iPRG 2012         | P00950     | 1031   | 27592  | 67                      | 44          | 32        | 25          | 34.97  | Phosphoglycerate mutase 1 OS=Sac     |
| 8 10                                    | 0                            | 1                      | iPRG_2012         | P07281     | 1015   | 15881  | 51                      | 38          | 16        | 13          | 22.71  | 40S ribosomal protein S19-B OS=Sa    |
| 9 10                                    | 0                            | 2                      | iPRG_2012         | P07280     | 1014   | 15907  | 51                      | 38          | 16        | 13          | 22.71  | 40S ribosomal protein S19-A OS=Sa    |
| 0 11                                    | 1                            | 1                      | contaminants      | P00761     | 922    | 25078  | 37                      | 27          | 7         | 6           | 2.89   | SWISS-PROT: P00761 [TRYP_PIG Tr      |
| 1 12                                    | 2                            | 1                      | iPRG_2012         | P32324     | 784    | 93686  | 49                      | 33          | 33        | 23          | 1.44   | Elongation factor 2 OS=Saccharomy    |
| 2 13                                    | 3                            | 1                      | iPRG_2012         | P16521     | 771    | 116727 | 62                      | 33          | 47        | 30          | 1.52   | Elongation factor 3A OS=Saccharom    |
| 3 14                                    | 4                            | 1                      | iPRG_2012         | P05319     | 765    | 10739  | 38                      | 29          | 10        | 9           | 95.65  | 60S acidic ribosomal protein P2-alph |
| 4 15                                    | 5                            | 1                      | iPRG_2012         | Q03048     | 721    | 15948  | 28                      | 23          | 17        | 14          | 17.82  | Cofilin OS=Saccharomyces cerevisia   |
| 5 16                                    | 5                            | 1                      | iPRG_2012         | P0C0V8     | 719    | 9797   | 42                      | 29          | 15        | 12          | 207.43 | 40S ribosomal protein S21-A OS=Sa    |
| 6 16                                    | 5                            | 2                      | iPRG_2012         | Q3E754     | 694    | 9811   | 41                      | 28          | 15        | 12          | 148.28 | 40S ribosomal protein S21-B OS=Sa    |
| 1                                       | > > >                        | data                   | 20120501_F00      | 11467_dat_ | rf/    |        |                         |             | 1         | factor and  | 00000  |                                      |
| Draw                                    | - 13                         | AutoS                  | hapes - 🔪 🖌       |            | 4 2    | 3      | <u>/</u> - <u>A</u> - ≡ | . = = •     | <b>.</b>  |             |        |                                      |
| eady                                    | ,                            |                        |                   |            | 4. 000 |        |                         |             |           |             |        |                                      |
|                                         |                              |                        |                   | _          | -      |        |                         |             |           |             |        |                                      |

And there we have it, a table of the reliably identified proteins, suitable for pasting into a publication, in just 9-ish mouse clicks

| - a      | bove   | identity thres<br>identity or ho | hold<br>mology threshol | 24<br>d 33 | 65<br>98 | 22 0.899<br>33 <b>0.97%</b> | 6 Adjust to      | ) 1% <mark>×</mark><br>) 1% <sup>•</sup> ▼ |             |          |                               |
|----------|--------|----------------------------------|-------------------------|------------|----------|-----------------------------|------------------|--------------------------------------------|-------------|----------|-------------------------------|
| Decoy n  | esults | s are available                  | in gthe decoy r         | eport.     |          |                             |                  |                                            |             |          |                               |
|          |        |                                  |                         |            |          | -                           |                  |                                            |             |          |                               |
| Prote    | ns (4  | Repor                            | rt Builder              | assigned   | (12158)  |                             |                  |                                            |             |          | <u>§ permalink</u>            |
| Protei   | n hi   | ts (353 pro                      | oteins)                 |            |          |                             |                  |                                            |             |          |                               |
| Colun    | nns:   | Standard (12                     | out of 12)              |            |          |                             |                  |                                            |             |          |                               |
| Tilton   |        | um of clanifi                    |                         | ">= 0      |          |                             |                  |                                            |             |          |                               |
| • riter: |        | Marine of signific               | cant sequences          | > > - 2    | 2        | _                           |                  | Demana                                     |             |          |                               |
| 4110     |        | Num. of signif                   | icant sequence:         | 5 2 🗙      | 2        |                             | 0.               | Remove                                     |             |          |                               |
| AND      | ~      | Database                         |                         | ~          |          | () IS                       | o is not         | IPRG_2012                                  |             |          |                               |
|          |        |                                  |                         |            |          |                             |                  | Updat                                      | e           |          |                               |
|          |        | _                                |                         |            |          |                             |                  |                                            | _           |          |                               |
| Export a | IS CS  | $\sim$                           |                         |            |          |                             | M                |                                            |             |          |                               |
| Eamily   | M      | DB                               | Accession               | Score      | Mass     | Matches                     | Pep(sig)         | Sequences                                  | Seq(sig)    | emPAI    | Description                   |
| 1        | 1      | iPRG_2012                        | d2::P00925              | 2140       | 46942    | 148                         | 100              | 53                                         | 43          | 44.71    | Enolase 2 OS=Saccharomyces    |
| 1        | 2      | iPRG_2012                        | ₫2::P00924              | 1059       | 46844    | 71                          | 46               | 35                                         | 27          | 7.47     | Enolase 1 OS=Saccharomyces    |
| 2        | 1      | iPRG_2012                        | d2::P00549              | 1933       | 54909    | 133                         | 87               | 56                                         | 43          | 18.28    | Pyruvate kinase 1 OS=Saccha   |
| 3        | 1      | iPRG_2012                        | d2::P40150              | 1613       | 66668    | 105                         | 66               | 66                                         | 45          | 11.76    | Heat shock protein SSB2 OS=   |
| 3        | 2      | iPRG_2012                        | 22::P11484              | 1590       | 66732    | 103                         | 65               | 64                                         | 44          | 11.12    | Heat shock protein SSB1 OS=   |
| 4        | 1      | iPRG_2012                        | 2::P10592               | 1591       | 69599    | 107                         | 57               | 52                                         | 32          | 5.01     | Heat shock protein SSA2 OS=:  |
| 4        | 2      | iPRG_2012                        | @2::P10591              | 1161       | 69786    | 85                          | 44               | 48                                         | 26          | 3.02     | Heat shock protein SSA1 OS=:  |
| 4        | 3      | iPRG_2012                        | 2::P16474               | 233        | 74479    | 23                          | 8                | 17                                         | 6           | 0.32     | 78 kDa glucose-regulated prot |
| 5        | 1      | iPRG_2012                        | 2::P00330               | 1453       | 37282    | 73                          | 51               | 32                                         | 25          | 13.48    | Alcohol dehydrogenase 1 OS=:  |
| 5        | 2      | iPRG_2012                        | 22::P07246              | 101        | 40743    | 14                          | 5                | 7                                          | 3           | 0.29     | Alcohol dehydrogenase 3, mitc |
| 6        | 1      | iPRG_2012                        | 2::P00560               | 1382       | 44768    | 102                         | 58               | 54                                         | 33          | 12.75    | Phosphoglycerate kinase OS=5  |
|          | 1.     | 1.000 0010                       | 1. 20 0000000           |            | 00000    | 74                          |                  |                                            | 05          | 10.00    | Charachidahada A ahaanbata .  |
|          |        |                                  | -                       | mat        |          |                             | PPG 2012 have    | n zin 👻 🗂                                  |             | 012 targ | zin 🔹 📕 Show all downloards 😁 |
| 20 J     | -b- 00 |                                  |                         |            |          | DH0/H                       | PROVIDE ALL CALL | 1                                          | ADKE IPRG 2 | 012 carg | zp 🗢 spow al downloads 🗶      |

By the way, the filtering is very flexible, with lots of useful terms. Another thing that you could easily do would be to exclude proteins from the contaminants database

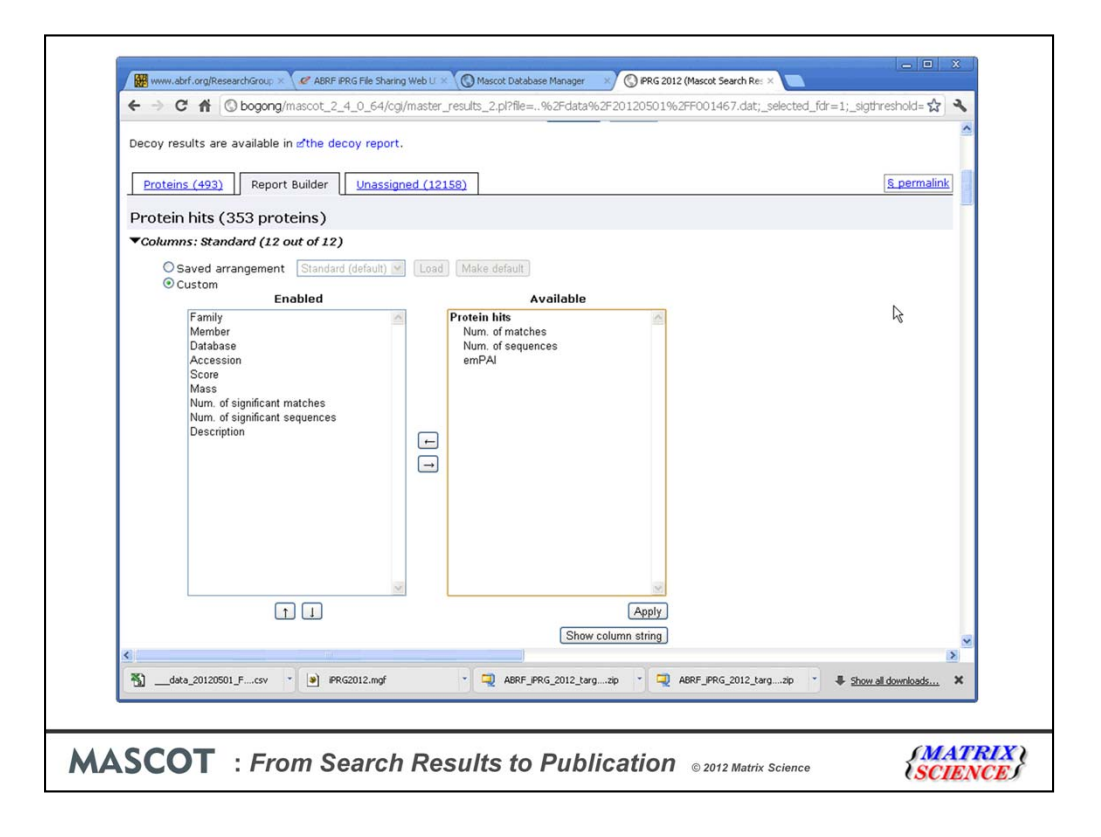

The columns section of Report Manager allows you to choose which columns to include and, if required, change their order

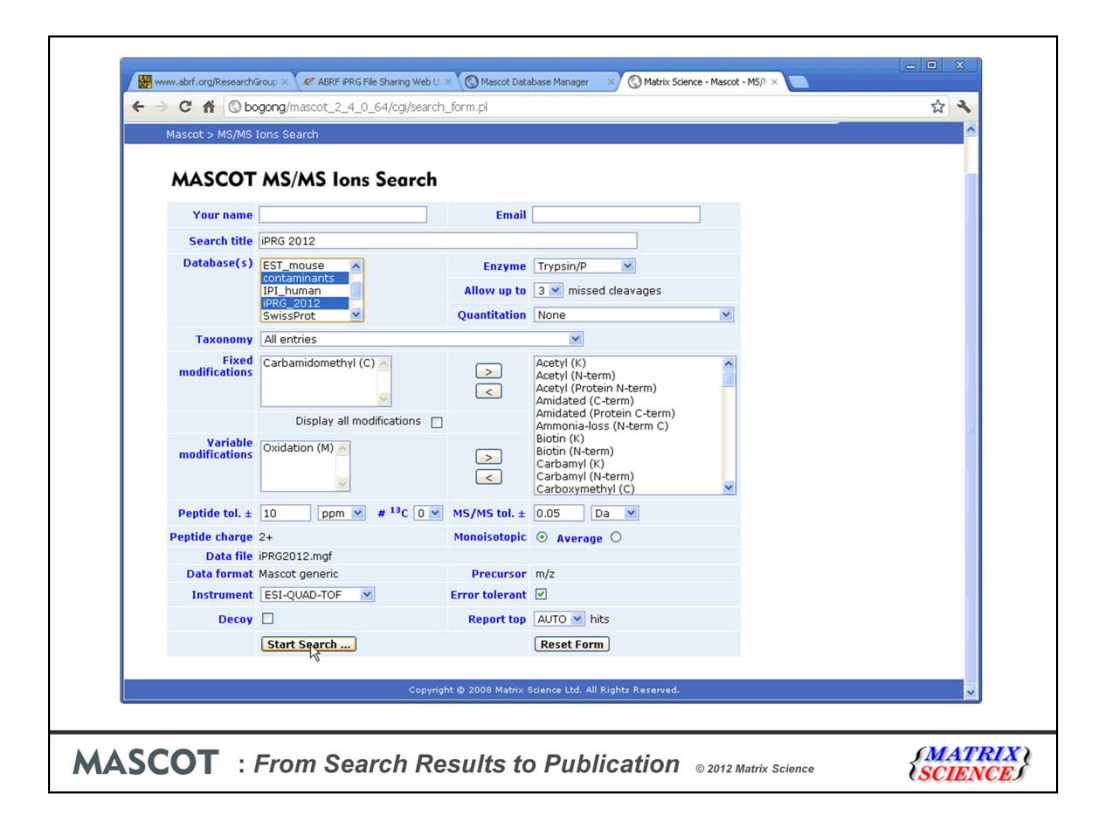

Now, the main goal of the iPRG2012 study was to characterise modifications. Quickest way to find out what modifications might be present is an error tolerant search.

| Auto-1    | fit to windo | W (90 1101 | -uupiica | ne, 85 aaj | мсаце, | ,   |     |                                                                  |   |     |
|-----------|--------------|------------|----------|------------|--------|-----|-----|------------------------------------------------------------------|---|-----|
| expt) 1   | fr(calc)     | ppm M      | Score    | Expect     | Rank   | U 1 | L 2 | Peptide                                                          |   |     |
| 0181 13   | 702 0207     | -1 43 1    | 37       | 0 00038    |        |     |     | K AUDDEL SI DETAWKEK I                                           | ^ |     |
| 9206 13   | 792 9207     | -0.069 1   | 43       | 9 68-05    |        |     |     | K AVDDELTSLOGTANKSK I                                            |   |     |
| 1 9151 15 | 839 9149     | 0.13.0     | 27       | 0.0038     |        |     |     | D STUDSCASTONEAL FMD D                                           |   |     |
| 1 9174 15 | 839 9149     | 1.37.0     | 32       | 0.00094    |        | - 2 |     | B STUPSGASTGUREAL FMB D                                          |   |     |
| 1.8577 15 | R45.8580     | -0.21 0    | 59       | 2.8e-06    |        |     |     | K AAODSFAANWGRWSHR S                                             |   |     |
| 1.9821 15 | 853.9735     | 4.66.0     | 65       | 2100 00    |        | u   |     | K. TAGIOTVADDI TVINPK, B + I+99, 0320 at C-tern Kl               |   |     |
| . 9822 18 | 853.9847     | -1.35 0    | 107      | 3.2e-10    | 1      | U   |     | K. TAGIOIVADDLTVTNPAR. I                                         |   |     |
| . 9869 18 | 853.9847     | 1.18 0     | 91       | 3.2e-09    | 1      | U   |     | K. TAGIOIVADDLTVTNPAR. I                                         |   |     |
| .9580 18  | 854.9687     | -5.76 0    | 31       |            | 1      | U   |     | K. TAGIO IVADDLTVINPAR. I + [+0.9840 at 05]                      |   |     |
| .9663 18  | 854.9817     | -8,32 0    | 32       |            | 1      | U   |     | K. TAGIO IVADDLTVTNPAR. I + [+0.9970 at 16]                      |   |     |
| . 9673 18 | 854.9687     | -0.73 0    | 52       |            | 1      | U   |     | K. TAGIO IVADDL TVTNPAR. I + [+0.9840 at 05]                     |   |     |
| i.9446 18 | 855.9276     | 9.18 0     | 45       |            | 11     | U   |     | K. TAGIOIVADDLTVTNPAR.I + [+1.9429 at I4]                        |   |     |
| .9756 18  | 874.9738     | 0.97 1     | 57       | 4.7e-06    | 11     |     |     | R. GNPTVEVELTTEKGVFR.S                                           |   |     |
| i.9663 18 | 875.9666     | -0.17 0    | 38       |            | 11     | U   |     | K.TAGIQIVADDLTVTNPAR.I + [+21.9819 at D9]                        |   |     |
| 9306 18   | 891.9406     | -5.28 0    | 29       |            | 11     | U   |     | K. TAGIQIVADDLTVTNPAR.I + [+37.9559 at D10]                      |   |     |
| .9183 18  | 892.9165     | 0.99 0     | 10       | 0.17       | 11     | U   |     | K. WLTGVELADMYHSLMK. R                                           |   |     |
| :.9213 18 | 892.9165     | 2.58 0     | 42       | 0.00012    | 11     | U I |     | K.WLTGVELADNYHSLMK.R                                             |   |     |
| 0451 19   | 911.0425     | 1.34 1     | 77       | 5.7e-08    | 11     | U   |     | K. TAGIQIVADDLTVTNPKR. I                                         | - | e . |
| 0302 19   | 944.0251     | 2.62 0     | 39       | 0.00033    | 11     | U I |     | K. GVMNAVNNV LAAAFVK. A                                          |   |     |
| .0303 19  | 944.0251     | 2.65 0     | 65       | 9.4e-07    | 11     | U   |     | K. GVIMAVNNVNNV LAAAFVK. A                                       |   |     |
| i.0127 19 | 945.0221     | -4.87 0    | 29       |            | 11     | U   |     | K. GVINAVNNVINAAFVK.A + [+0.9970 at V9]                          |   |     |
| 1.0203 19 | 960.0200     | 0.13 0     | 23       | 0.0071     | 11     | U   |     | K. GVMNAVNNVIAAAFVK.A + Oxidation (M)                            |   |     |
| :.9826 19 | 964.9778     | 2.45 1     | 4        | 0.41       | 11     | U I |     | K. TFAEAMRIGSEVYHNLK. S                                          |   |     |
| i.0100 19 | 966.0022     | 3.97 0     | 31       |            | ▶1     | U   |     | K.GVMNAVNNVNNVIAAAFVK.A + Oxidation (M); 3 [+1.9941 at N4,N7,N8] |   |     |
| 1227 19   | 981.1207     | 0.98 2     | 10       | 0.1        | 11     | U I |     | R.LAKLNQLLRIEEELGDK.A                                            |   |     |
| .1596 19  | 993.1544     | 2.58 3     | 0        | 2.5        | 14     |     |     | K. TGAPARSERLAKLNQLLR. I                                         |   |     |
| .0878 20  | 038.0847     | 1.53 1     | 11       | 0.097      | •      | U   |     | R.AAAAEKNVPLYQHLADLSK.S                                          | > | 1   |
|           |              |            |          |            |        |     |     |                                                                  |   |     |
|           |              |            |          |            |        |     |     |                                                                  |   |     |

The error tolerant search discovers lots of modifications, but which ones are interesting? It would be helpful if the report included a table of the modifications that had been found together with their frequency of occurrence. I can assure you that this is on the wish list. Meanwhile, the work around is to export the results as CSV and open in Excel

| 8<br>0   | P                                                                                                    | Q                                                                                                    | R                                                                                                    | S                                                                                                    | Т                                                                                                    | U                                                                                                    | V                                                                                                    | W                                                                                                    | X                                                                                                    | Y                                                                                                    | Z                                                                                                    | AA                                                                                                    | AB AC                                                                                                    |
|----------|----------------------------------------------------------------------------------------------------|----------------------------------------------------------------------------------------------------|----------------------------------------------------------------------------------------------------|----------------------------------------------------------------------------------------------------|----------------------------------------------------------------------------------------------------|----------------------------------------------------------------------------------------------------|----------------------------------------------------------------------------------------------------|----------------------------------------------------------------------------------------------------|----------------------------------------------------------------------------------------------------|----------------------------------------------------------------------------------------------------|----------------------------------------------------------------------------------------------------|----------------------------------------------------------------------------------------------------|----------------------------------------------------------------------------------------------------|
| 0<br>9 0 | P                                                                                                    | Q                                                                                                    | R                                                                                                    | S                                                                                                    | Т                                                                                                    | U                                                                                                    | V                                                                                                    | W                                                                                                    | X                                                                                                    | Y                                                                                                    | Z                                                                                                    | AA                                                                                                    | AB AC                                                                                                    |
| 920 5    |                                                                                                    |                                                                                                    |                                                                                                    |                                                                                                    |                                                                                                    |                                                                                                    |                                                                                                    |                                                                                                    |                                                                                                    |                                                                                                    |                                                                                                    |                                                                                                    |                                                                                                    |
| 920 5    |                                                                                                    |                                                                                                    |                                                                                                    |                                                                                                    |                                                                                                    |                                                                                                    |                                                                                                    |                                                                                                    |                                                                                                    |                                                                                                    |                                                                                                    |                                                                                                    |                                                                                                    |
| 920 5    |                                                                                                    |                                                                                                    |                                                                                                    |                                                                                                    |                                                                                                    |                                                                                                    |                                                                                                    |                                                                                                    |                                                                                                    |                                                                                                    |                                                                                                    |                                                                                                    |                                                                                                    |
| exp      |                                                                                                    |                                                                                                    |                                                                                                    |                                                                                                    |                                                                                                    |                                                                                                    |                                                                                                    |                                                                                                    |                                                                                                    |                                                                                                    |                                                                                                    |                                                                                                    |                                                                                                    |
| exp r    |                                                                                                    |                                                                                                    |                                                                                                    |                                                                                                    |                                                                                                    |                                                                                                    |                                                                                                    |                                                                                                    |                                                                                                    |                                                                                                    |                                                                                                    |                                                                                                    |                                                                                                    |
| exp r    |                                                                                                    |                                                                                                    |                                                                                                    |                                                                                                    |                                                                                                    |                                                                                                    |                                                                                                    |                                                                                                    |                                                                                                    |                                                                                                    |                                                                                                    |                                                                                                    |                                                                                                    |
| exp r    |                                                                                                    |                                                                                                    |                                                                                                    |                                                                                                    |                                                                                                    |                                                                                                    |                                                                                                    |                                                                                                    |                                                                                                    |                                                                                                    |                                                                                                    |                                                                                                    |                                                                                                    |
| exp r    |                                                                                                    |                                                                                                    |                                                                                                    |                                                                                                    |                                                                                                    |                                                                                                    |                                                                                                    |                                                                                                    |                                                                                                    |                                                                                                    |                                                                                                    |                                                                                                    |                                                                                                    |
| exp r    |                                                                                                    |                                                                                                    |                                                                                                    |                                                                                                    |                                                                                                    |                                                                                                    |                                                                                                    |                                                                                                    |                                                                                                    |                                                                                                    |                                                                                                    |                                                                                                    |                                                                                                    |
| exp r    |                                                                                                    |                                                                                                    |                                                                                                    |                                                                                                    |                                                                                                    |                                                                                                    |                                                                                                    |                                                                                                    |                                                                                                    |                                                                                                    |                                                                                                    |                                                                                                    |                                                                                                    |
| exp r    |                                                                                                    |                                                                                                    |                                                                                                    |                                                                                                    |                                                                                                    |                                                                                                    |                                                                                                    |                                                                                                    |                                                                                                    |                                                                                                    |                                                                                                    |                                                                                                    |                                                                                                    |
| exp r    |                                                                                                    |                                                                                                    |                                                                                                    |                                                                                                    |                                                                                                    |                                                                                                    |                                                                                                    |                                                                                                    |                                                                                                    |                                                                                                    |                                                                                                    |                                                                                                    |                                                                                                    |
| exp ri   |                                                                                                    |                                                                                                    |                                                                                                    |                                                                                                    |                                                                                                    |                                                                                                    |                                                                                                    |                                                                                                    |                                                                                                    |                                                                                                    |                                                                                                    |                                                                                                    |                                                                                                    |
| auto-11  | pep_exp_r                                                                                                    | pep_exp_z                                                                                                    | pep_calc_                                                                                                    | pep_delta                                                                                                    | pep_miss                                                                                                    | pep_score                                                                                                    | pep_expec                                                                                                    | pep_res_                                                                                                    | b pep_seq                                                                                                    | pep_res_a                                                                                                    | pep_var_m                                                                                                    | pep_var_mpep                                                                                                    | _summ pep_scan_tit                                                                                                    |
| .7555    | 813.4964                                                                                                    | 2                                                                                                    | 813.496                                                                                                    | 0.0005                                                                                                    | 0                                                                                                    | 51.11                                                                                                    | 0.00012                                                                                                    | K                                                                                                    | AADALLL                                                                                                    | V                                                                                                    |                                                                                                    |                                                                                                    | sample=1 pe                                                                                                    |
| .1991    | 824.3837                                                                                                    | 2                                                                                                    | 824.3851                                                                                                    | -0.0014                                                                                                    | 0                                                                                                    | 33.21                                                                                                    | 0.0009                                                                                                    | K                                                                                                    | TFAEAMR                                                                                                    | 1                                                                                                    |                                                                                                    |                                                                                                    | sample=1 pe                                                                                                    |
| .1995    | 824.3844                                                                                                    | 2                                                                                                    | 824.3851                                                                                                    | -0.0006                                                                                                    | 0                                                                                                    | 47.57                                                                                                    | 0.0001                                                                                                    | ĸ                                                                                                    | TFAEAMR                                                                                                    | 1                                                                                                    |                                                                                                    |                                                                                                    | sample=1 pe                                                                                                    |
| .2001    | 824.3856                                                                                                    | 2                                                                                                    | 824.3851                                                                                                    | 0.0005                                                                                                    | 0                                                                                                    | 40.56                                                                                                    | 0.00021                                                                                                    | ĸ                                                                                                    | TFAEAMR                                                                                                    | 1                                                                                                    |                                                                                                    |                                                                                                    | sample=1 pe                                                                                                    |
| .2001    | 824.3856                                                                                                    | 2                                                                                                    | 824.3851                                                                                                    | 0.0006                                                                                                    | 0                                                                                                    | 42.81                                                                                                    | 0.00021                                                                                                    | K                                                                                                    | TFAEAMR                                                                                                    | 1                                                                                                    |                                                                                                    |                                                                                                    | sample=1 pe                                                                                                    |
| .2006    | 824.3866                                                                                                    | 2                                                                                                    | 824.3851                                                                                                    | 0.0016                                                                                                    | 0                                                                                                    | 14.28                                                                                                    | 0.046                                                                                                    | ĸ                                                                                                    | TFAEAMR                                                                                                    | 1                                                                                                    | 1                                                                                                    |                                                                                                    | sample=1 pe                                                                                                    |
| .1977    | 840.3809                                                                                                    | 2                                                                                                    | 840.38                                                                                                    | 0.0009                                                                                                    | 0                                                                                                    | 15.31                                                                                                    | 0.049                                                                                                    | ĸ                                                                                                    | TFAEAMR                                                                                                    | 1                                                                                                    | Oxidation                                                                                                    | 0.0000010.0                                                                                                    | sample=1 pe                                                                                                    |
| 1979     | 840.3813                                                                                                    | 2                                                                                                    | 840.38                                                                                                    | 0.0013                                                                                                    | 0                                                                                                    | 31.91                                                                                                    | 0.005                                                                                                    | K                                                                                                    | TFAEAMR                                                                                                    | 1                                                                                                    | Oxidation                                                                                                    | 0.0000010.0                                                                                                    | sample=1 pe                                                                                                    |
| .1981    | 840.3817                                                                                                    | 2                                                                                                    | 840.38                                                                                                    | 0.0017                                                                                                    | 0                                                                                                    | 2.5                                                                                                    | 0.58                                                                                                    | К                                                                                                    | TFAEAMR                                                                                                    | 1                                                                                                    | Oxidation                                                                                                    | 0.0000010.0                                                                                                    | sample=1 pe                                                                                                    |
| 2005     | 840.3864                                                                                                    | 2                                                                                                    | 840.38                                                                                                    | 0.0064                                                                                                    | 0                                                                                                    | 2.51                                                                                                    | 0.58                                                                                                    | ĸ                                                                                                    | TFAEAMR                                                                                                    | 1                                                                                                    | Oxidation                                                                                                    | 0.0000010.0                                                                                                    | sample=1 pe                                                                                                    |
| .2735    | 872.5325                                                                                                    | 2                                                                                                    | 872.5331                                                                                                    | -0.0006                                                                                                    | 1                                                                                                    | 43.35                                                                                                    | 0.00069                                                                                                    | R                                                                                                    | IATAIEKK                                                                                                    | A                                                                                                    |                                                                                                    |                                                                                                    | sample=1 pe                                                                                                    |
| .2642    | 892.5138                                                                                                    | 2                                                                                                    | 892.513                                                                                                    | 0.0007                                                                                                    | 1                                                                                                    | 0.34                                                                                                    | 0.93                                                                                                    | м                                                                                                    | AVSKVYA                                                                                                    | S                                                                                                    |                                                                                                    |                                                                                                    | sample=1 pe                                                                                                    |
| .2642    | 892.5138                                                                                                    | 2                                                                                                    | 892.513                                                                                                    | 0.0008                                                                                                    | 1                                                                                                    | 49.91                                                                                                    | 2.10E-05                                                                                                    | M                                                                                                    | AVSKVYA                                                                                                    | S                                                                                                    |                                                                                                    |                                                                                                    | sample=1 pe                                                                                                    |
| .7323    | 931.4501                                                                                                    | 2                                                                                                    | 931.4498                                                                                                    | 0.0003                                                                                                    | 0                                                                                                    | 33.64                                                                                                    | 0.0064                                                                                                    | R                                                                                                    | IEEELGDF                                                                                                    | A                                                                                                    |                                                                                                    |                                                                                                    | sample=1 pe                                                                                                    |
| .7326    | 931.4506                                                                                                    | 2                                                                                                    | 931.4498                                                                                                    | 0.0008                                                                                                    | 0                                                                                                    | 57.21                                                                                                    | 2.80E-05                                                                                                    | R                                                                                                    | IEEELGDF                                                                                                    | A                                                                                                    |                                                                                                    |                                                                                                    | sample=1 pe                                                                                                    |
| 7326     | 931.4507                                                                                                    | 2                                                                                                    | 931.4498                                                                                                    | 0.0009                                                                                                    | 0                                                                                                    | 8.35                                                                                                    | 1.2                                                                                                    | R                                                                                                    | IEEELGDH                                                                                                    | A                                                                                                    |                                                                                                    |                                                                                                    | sample=1 pe                                                                                                    |
| .2681    | 934.5217                                                                                                    | 2                                                                                                    | 934.5236                                                                                                    | -0.0019                                                                                                    | 1                                                                                                    | 33.19                                                                                                    |                                                                                                    | M                                                                                                    | AVSKVYA                                                                                                    | S                                                                                                    | Acetyl (Pr                                                                                                    | X.00000000.0                                                                                                    | sample=1 pe                                                                                                    |
| .7653    | 935.5161                                                                                                    | 2                                                                                                    | 935.5188                                                                                                    | -0.0028                                                                                                    | 1                                                                                                    | 34.33                                                                                                    |                                                                                                    | M                                                                                                    | AVSKVYA                                                                                                    | S                                                                                                    | Carbamyl                                                                                                    | X.00000000.0                                                                                                    | sample=1 pe                                                                                                    |
| .8031    | 941.5916                                                                                                    | 2                                                                                                    | 941.5909                                                                                                    | 0.0007                                                                                                    | 1                                                                                                    | 26.41                                                                                                    |                                                                                                    | K                                                                                                    | KAADALLI                                                                                                    | V                                                                                                    |                                                                                                    |                                                                                                    | sample=1 pe                                                                                                    |
| .7803    | 1029.546                                                                                                    | 2                                                                                                    | 1029.546                                                                                                    | 0.0006                                                                                                    | 1                                                                                                    | 46.45                                                                                                    | 0.00038                                                                                                    | K                                                                                                    | ANLDVKD                                                                                                    | A                                                                                                    |                                                                                                    |                                                                                                    | sample=1 pe                                                                                                    |
| .7809    | 1029.547                                                                                                    | 2                                                                                                    | 1029.546                                                                                                    | 0.0018                                                                                                    | 1                                                                                                    | 35.15                                                                                                    | 0.011                                                                                                    | K                                                                                                    | ANLDVKD                                                                                                    | A                                                                                                    |                                                                                                    |                                                                                                    | sample=1 pc                                                                                                    |
| IN FOO   | 14687                                                                                                    | -                                                                                                    | 4007.000                                                                                                    | 0.0000                                                                                                    |                                                                                                    | 50.50                                                                                                    | F 005.00                                                                                                    | -                                                                                                    | 1 ALANON                                                                                                    | Anna anna                                                                                                    |                                                                                                    | 1                                                                                                    | · Delf                                                                                                    |
| 60       | AutoShap                                                                                                    | ies • 🔪 🖌                                                                                                    |                                                                                                    | 4 🛛                                                                                                    | 3.1.                                                                                                    | • <u>A</u> • =                                                                                                    | = ≓ ■                                                                                                    | 0.                                                                                                    |                                                                                                    |                                                                                                    |                                                                                                    |                                                                                                    |                                                                                                    |
|          |                                                                                                    |                                                                                                    |                                                                                                    |                                                                                                    |                                                                                                    |                                                                                                    |                                                                                                    |                                                                                                    | 1                                                                                                    |                                                                                                    |                                                                                                    |                                                                                                    |                                                                                                    |
|          | 1995<br>2001<br>2001<br>2006<br>1977<br>1979<br>1981<br>2005<br>2735<br>2642<br>2642<br>2642<br>2642<br>2642<br>2642<br>2642<br>264 | 995 824 3844<br>001 824 3865<br>0001 824 3865<br>0001 824 3865<br>1977 840 3809<br>1978 403 3819<br>1981 840 3817<br>1978 472 3817<br>1981 840 3814<br>1978 472 3817<br>1978 472 3817<br>1978 472 472 472<br>1978 472 472 472<br>1978 472 472<br>1978 472 472<br>1978 472 472<br>1978 472 472<br>1978 472 472<br>1978 472 472<br>1978 472 472<br>1978 472 472<br>1978 472 472<br>1978 472 472<br>1978 472 472<br>1978 472 472<br>1978 472 472<br>1978 472 472<br>1978 472 472<br>1978 472 472<br>1978 472 472<br>1978 472<br>1978 472<br>1978 47 | 9965 834.3844 22<br>2001 824.3866 2<br>2001 824.3866 2<br>91977 840.3809 2<br>91978 404.3817 2<br>91981 840.3817 2<br>20055 840.3864 2<br>20055 840.3864 2<br>20055 840.3864 2<br>20055 840.3864 2<br>20055 840.3864 2<br>20055 840.3862 2<br>20055 840.3862 2<br>20053 840.3862 2<br>20053 84 | 995 634.3844 2 624.3951<br>001 824.3866 2 824.3851<br>001 824.3866 2 824.3851<br>1977 840.3809 2 840.38<br>1977 840.3809 2 840.38<br>1991 840.3817 2 840.38<br>1991 840.3817 2 840.38<br>1991 840.3817 2 840.38<br>1991 840.3817 2 840.38<br>1991 840.3817 2 840.38<br>1991 840.3817 2 840.38<br>1991 840.3817 2 840.38<br>1991 840.3817 2 840.38<br>1991 840.3817 2 840.38<br>1991 840.3817 2 940.38<br>1991 840.3817 2 940.38<br>1991 840.3817 2 945.51<br>100 2545 2 955.5161 2 935.5168<br>1995 55161 2 935.5168<br>1995 55161 2 935.5168<br>1995 55161 2 935.5168<br>1995 546 2 1029 546<br>1029 546 2 1029 546<br>1029 546 2 1029 546<br>1020 546 2 1029 546<br>1020 546 2 1029 546 2 1029 546<br>1020 546 2 1029 546 2 1029 546 2 1029 546 2 1029 546 2 1029 546 2 1029 546 2 1029 546 2 1029 546 2 1029 546 2 1029 546 2 1029 546 2 1029 546 2 1029 546 2 1029 546 2 1029 546 2 1029 546 2 1029 546 2 1029 546 2 1029 546 2 1029 546 2 1029 546 2 1029 546 2 100 546 2 | 996 624 3844 2 824 3851 0.0005<br>001 824 3866 2 824 3851 0.0005<br>0001 824 3866 2 824 3851 0.0005<br>0006 824 3866 2 824 3851 0.0005<br>1977 840 3817 2 840 38 0.0019<br>1981 840 3817 2 840 38 0.0019<br>1981 840 3817 2 840 38 0.0017<br>1981 840 3817 2 840 38 0.0017<br>1981 840 3817 2 840 38 0.0017<br>1981 840 3817 2 840 38 0.0017<br>1981 840 3817 2 840 38 0.0017<br>1981 840 3817 2 840 38 0.0017<br>1981 840 3817 2 840 38 0.0017<br>1981 840 3817 2 840 38 0.0017<br>1981 840 3817 2 840 38 0.0017<br>1981 840 3817 2 840 38 0.0017<br>1981 840 3817 2 840 38 0.0007<br>1983 1985 181 2 931 4498 0.0003<br>1336 931 4507 2 931 4498 0.0003<br>1336 931 4507 2 931 4498 0.0002<br>1336 931 4507 2 931 4498 0.0002<br>1336 931 4507 2 934 540 0.0005<br>1336 931 4507 2 934 540 0.0005<br>1336 931 4507 2 934 540 0.0005<br>140 200 200 0000 0000 0000 0000 0000 000 | 995 634 3844 2 824 3851 0.0005 0<br>001 824 3856 2 824 3851 0.0005 0<br>0001 824 3856 2 824 3851 0.0005 0<br>0001 824 3856 2 824 3851 0.0005 0<br>1977 840 3809 2 840 38 0.0003 0<br>1978 840 3817 2 840 38 0.0003 0<br>1991 840 3817 2 840 38 0.0013 0<br>1991 840 3817 2 840 38 0.0013 0<br>1991 840 3817 2 840 38 0.0007 1<br>1981 840 3817 2 840 38 0.0007 1<br>1981 840 2817 2 840 38 0.0007 1<br>1984 2 892 5138 2 892 513 0.0006 1<br>1984 2 842 5138 2 892 513 0.0006 1<br>1984 840 291 2 931 4498 0.0008 0<br>1935 691 4507 2 931 4498 0.0008 0<br>1936 931 4506 2 931 4498 0.0008 0<br>1936 931 4506 2 931 4498 0.0008 0<br>1936 931 4506 2 931 4498 0.0008 0<br>1931 192 547 2 934 5238 - 0.0019 1<br>1931 192 547 2 102 546 0.0019 1<br>1939 1025 547 2 102 546 0.0016 1<br>1939 1025 547 2 102 546 0.0018 1<br>1001 194 5916 2 94 5508 - 0.0028 1<br>1001 194 19916 2 94 5508 - 0.0028 1<br>1001 194 19916 2 94 5508 - 0.0028 1<br>1001 194 19916 2 94 5548 - 0.0018 1<br>1001 194 19916 2 94 5548 - 0.0018 1<br>1001 194 194 194 194 194 194 194 194 194 19 | 995 624.3844 2 824.3851 0.0006 0 47.57<br>001 824.3856 2 824.3851 0.0006 0 42.81<br>0001 824.3856 2 824.3851 0.0006 0 42.81<br>1977 840.3809 2 840.38 0.0003 0 15.31<br>1978 40.3817 2 840.38 0.0003 0 15.31<br>1991 840.3817 2 840.38 0.0007 0 2.55<br>1735 872.5325 2 872.5331 -0.0006 1 43.36<br>143.26 2 892.513 0.0007 1 0.34<br>842 892.5138 2 892.513 0.0007 1 43.36<br>1499 1 4488 0.0008 0 57.21<br>336 931.4506 2 931.4488 0.0008 0 57.21<br>336 931.4506 2 931.4488 0.0008 0 57.21<br>336 931.4507 2 931.4488 0.0008 0 57.21<br>336 931.4507 2 931.4488 0.0008 0 57.21<br>336 931.4506 2 931.4488 0.0008 0 57.21<br>336 931.4507 2 931.4488 0.0008 0 57.21<br>336 931.4507 2 934.5278 2 0.0018 1 335.15<br>15.1500007 1 2.5548 2 0.0018 1 3.55.15<br>15.15000007 1 2.5548 2 0.0018 1 3.55.15<br>15.150000007 1 2.5548 2 0.0018 1 3.55.15<br>15.1500000007 1 2.5548 2 0.0018 1 3.55.15<br>15.1500000007 1 2.5548 2 0.0018 1 3.55.15<br>15.150000000000000000000000000000000000 | 995       624.3844       2       624.3851       0.0006       0       47.57       0.0001         001       824.3856       2       624.3851       0.0006       0       42.67       0.0001         001       824.3856       2       824.3851       0.0006       0       42.81       0.00021         0001       824.3856       2       824.3851       0.0016       0       42.81       0.00021         0006       824.3856       2       824.3851       0.0016       0       1.42.8       0.446         1977       840.381       2       840.38       0.0017       0       2.5       0.58         1991       840.3817       2       840.38       0.0017       0       2.5       0.58         0005       840.384       2       840.38       0.0017       1       0.34       0.33         0005       840.384       2       892.513       0.00067       1       43.49       0.00089         342       892.513       2       892.513       0.0007       1       0.34       0.33       63.64       0.0024       1.2       3.64       0.0041       3.354       0.0027       1       0.34       0.0033 | 995 824 3844 2 824 3851 0.0006 0 47.57 0.0001 k<br>001 824 3956 2 824 3851 0.0006 0 44.281 0.00021 k<br>0001 824 3956 2 824 3851 0.0006 0 44.281 0.00021 k<br>1977 840 3809 2 840 3851 0.0016 0 14.28 0.044 k<br>1977 840 3809 2 840 38 0.0017 0 15.31 0.049 k<br>1978 840 3817 2 840 38 0.0017 0 2.51 0.58 k<br>1981 840 3817 2 840 38 0.0017 0 2.51 0.58 k<br>1981 840 3817 2 840 38 0.0007 1 0.54 0.58 k<br>143 35 0.00069 R<br>143 35 0.00069 R<br>143 31 0.00069 R<br>143 31 0.0006 R<br>143 31 0.00069 R<br>12 81 4.0006 R<br>12 81 4.0007 1 2.81 4.480 0.0000 0 8.36<br>1.2 R<br>12 81 4480 0.0007 1 2.64 1.0008 R<br>133 191 4.51 0.0018 R<br>12 81 4.51 0.0018 R<br>13 45 15 0.011 R<br>145 15 0.011 R<br>145 15 | 995 624 3844 2 824 3851 0.0006 0 47.57 0.0001 K TFAEAMR<br>2001 824 3856 2 824 3851 0.0005 0 40.66 0.00021 K TFAEAMR<br>2001 824 3856 2 824 3851 0.0006 0 42.81 0.00021 K TFAEAMR<br>1977 840 3809 2 840.38 0.0009 0 15.31 0.049 K TFAEAMR<br>1977 840 3819 2 840.38 0.0007 0 2.5 0.58 K TFAEAMR<br>1991 840 3817 2 840.38 0.0017 0 2.5 0.58 K TFAEAMR<br>1991 840 3817 2 840.38 0.0017 1 2.51 0.58 K TFAEAMR<br>1991 840 3817 2 840.38 0.0017 1 0 2.51 0.58 K TFAEAMR<br>1991 840 3817 2 840.38 0.0017 1 0 2.51 0.58 K TFAEAMR<br>1991 840 3817 2 840.38 0.0006 1 1 43.35 0.00099 M AVS/V/V<br>356 293 5513 0.0007 1 0 344 0.93 M AVS/V/V<br>352 825 133 2 895.513 0.0009 0 6.72 12 280.50 K R TEAEAMR<br>1432 825 133 2 895.513 0.0009 0 6.57 21 280.50 K R TEAEAMR<br>1536 931 4506 2 931 4468 0.0009 0 6.57 21 280.50 K R TEAEAMR<br>1536 931 4507 2 931 4468 0.0009 0 6.55 1.2 R TEELGDV<br>356 931 4507 2 935 180 - 0009 1 3.319 M AVS/V/V<br>1536 931 4507 2 935 180 - 0009 1 3.433 M AVS/V/V<br>1536 931 4507 2 935 180 - 0009 1 3.433 M AVS/V/V<br>1536 931 4507 2 935 458 - 0009 1 3.433 M AVS/V/V<br>1536 931 4507 2 935 458 - 0009 1 3.433 M AVS/V/V<br>1539 1936 5161 2 931 5428 - 0009 1 3.55 0.011 K AVALAULV/C<br>1530 931 4306 2 935 548 - 00028 1 3.4515 0.011 K AVALAULV/C<br>1530 931 43016 2 935 548 - 00028 1 3.515 0.011 K AVALAULV/C<br>1530 931 4305 2 935 548 - 00028 1 3.515 0.011 K AVLAULV/C<br>1530 931 4305 2 945 246 0.0008 1 46.45 0.0038 K AVACAUL<br>1530 931 5477 2 102 546 0.0008 1 46.45 0.0038 K AVACAUL<br>1530 931 941.516 2 945 546 0.0008 1 46.45 0.0038 K AVACAUL<br>1530 931 941.516 2 945 546 0.0008 1 3.515 0.011 K AVLAULV/C<br>1530 931 945 2 2 2102 546 0.0008 1 3.515 0.011 K AVLAULV/C<br>1530 931 945 2 2 2102 546 0.0008 1 3.515 0.011 K AVLAULV/C<br>1530 931 025 546 2 1022 546 0.0008 1 4.645 0.0038 K AVACAUL<br>1540 00000 0 0 0 0 0 0 0 0 0 0 0 0 0 0 0 | 995 B24.3844 2 B24.3851 0.0006 0 47.57 0.0001 K TFAEAMRI<br>0001 B24.3956 2 B24.3851 0.0006 0 42.81 0.00021 K TFAEAMRI<br>0005 B24.3856 2 B24.3851 0.0006 0 42.81 0.00021 K TFAEAMRI<br>1977 B40.3309 2 B40.38 0.0009 0 15.31 0.049 K TFAEAMRI<br>1977 B40.3307 2 B40.38 0.0017 0 2.51 0.58 K TFAEAMRI<br>1991 B40.3317 2 B40.38 0.0017 0 2.51 0.58 K TFAEAMRI<br>1991 B40.3317 2 B40.38 0.0005 1 43.35 0.00069 R IATAEKKIA<br>1992 B40.3317 2 B40.38 0.0005 1 43.55 0.00069 R IATAEKKIA<br>143.56 0.00069 R IATAEKKIA<br>143.56 0.00069 R IATAEKKIA<br>143.56 0.00069 R IATAEKKIA<br>143.56 0.00069 R IATAEKKIA<br>143.56 0.00069 R IATAEKKIA<br>143.56 0.00069 R IATAEKKIA<br>143.56 0.00069 R IATAEKKIA<br>143.56 0.00069 R IATAEKKIA<br>143.56 0.00069 R IATAEKKIA<br>143.56 0.00069 R IATAEKKIA<br>143.56 0.00069 R IATAEKKIA<br>143.56 0.00089 R IATAEKKIA<br>143.56 0.00089 R IATAEKKIA<br>144.56 0.00038 K AATAEKKIA<br>144.56 0.00038 K AATAEKKIA<br>144.56 0.00038 K AATAEKKIA<br>144.56 0.00038 K AATAEKKIA<br>144.56 0.00038 K AATAEKKIA<br>144.56 0.00038 K AATAEKKIA<br>144.56 0.00038 K AATAEKKIA<br>144.56 0.00038 K AATAEKKIA<br>144.56 0.00038 K AATAEKKIA<br>144.56 0.00038 K AATAEKKIA<br>144.56 0.00038 K AATAEKKIA<br>144.56 0.00038 K AATAEKKIA<br>144.56 0.00038 K AATAEKKIA<br>144.56 0.00038 K AATAEKKIA<br>145.56 0.011 K AATAEKKIA<br>145.56 0.011 K AATAEKKIA<br>145.56 0.011 K AATAEKKIA<br>145.56 0.011 K AATAEKKI | 995 B24.3844 2 B24.3851 0.0006 0 47.57 0.0001 K TFAEAMRI<br>001 B24.3956 2 B24.3851 0.0006 0 42.81 0.00021 K TFAEAMRI<br>0001 B24.3956 2 B24.3851 0.0006 0 42.81 0.00021 K TFAEAMRI<br>1977 B40.3309 2 B40.38 0.0009 0 15.31 0.049 K TFAEAMRI<br>1977 B40.3309 2 B40.38 0.0001 0 15.31 0.049 K TFAEAMRI<br>0.0018 B4.3866 2 B24.3851 0.0006 0 14.281 0.0005 K TFAEAMRI<br>1977 B40.3317 2 B40.38 0.0017 0 2.51 0.581 K TFAEAMRI<br>0.0018 B4.3862 2 B24.3851 0.0006 1 43.56 0.0009 R I ATAEAKI<br>1981 B40.3817 2 B40.38 0.0001 0 31.91 0.005 K TFAEAMRI<br>0.0016 B40.3884 2 B40.38 0.0001 0 2.51 0.581 K TFAEAMRI<br>0.0016 B40.3884 2 B40.38 0.0006 1 43.56 0.0009 R I ATAEAKI A Oxidation<br>0.0005 B40.3884 2 B40.38 0.0006 1 43.56 0.0009 R I ATAEAKI A Oxidation<br>0.0016 B40.3884 2 B40.38 0.0006 1 43.56 0.0009 R I ATAEAKI A AVSKVYAS<br>842 B92.5138 2 B92.513 0.0007 1 0.34 0.93 M AVSKVYAS<br>842 B92.5138 2 B92.513 0.0007 1 0.34 0.93 M AVSKVYAS<br>1336 31.4506 2 331.4488 0.0009 0 63.56 1.2R IEEELGOHA<br>1336 31.4507 2 331.4488 0.0009 0 63.56 1.2R IEEELGOHA<br>1336 31.516 2 941.509 0.0002 1 34.33 M AVSKVYAS<br>1336 31.4517 2 334.5236 0.00019 1 33.19 M AVSKVYAS<br>1336 31.4517 2 334.5236 0.00019 1 33.19 M AVSKVYAS<br>1336 31.4517 2 334.5236 0.00019 1 33.19 M AVSKVYAS<br>1336 31.4517 2 334.5236 0.00019 1 33.19 M AVSKVYAS<br>1336 31.4517 2 334.5423 0.00005 1 46.45 0.0003 K ANLDVOD A<br>1336 31.4517 2 334.4480 0.00005 1 46.45 0.0003 K ANLDVOD A<br>1301 94.1516 2 941.509 0.0007 1 2.56 0.0019 1 33.19 M AVSKVYAS<br>1301 94.1516 2 941.509 0.0007 1 2.56 0.0018 K ANLDVOD A<br>1301 94.1516 2 941.509 0.0007 1 2.56 0.0018 K ANLDVOD A<br>1301 94.1516 2 941.509 0.0007 1 2.56 0.0018 K ANLDVOD A<br>1301 94.1516 2 941.509 0.0007 1 2.56 0.0018 K ANLDVOD A<br>1305 10.0054 K ANLDVOD A<br>1305 10.0054 K ANLDVOD A<br>1305 10.0054 K ANLDVOD A<br>1305 10.0054 K ANLDVOD A<br>1305 10.0054 K ANLDVOD A<br>1305 10.0054 K ANLDVOD A<br>1305 10.0054 K ANLDVOD A<br>1305 10.0054 K ANLDVOD A<br>1305 10.0054 K ANLDVOD A<br>1305 10.0054 K ANLDVOD A<br>1305 10.0054 K ANLDVOD A<br>1305 10.0054 K ANLDVOD A<br>1305 10.0054 K ANLDVOD A<br>1305 10.0054 K ANLDVOD A | 995 624 3844 2 824 3851 - 0.0006 0 47 57 0.0001 K TFAEANRI<br>001 824 3956 2 824 3851 0.0005 0 40 56 0.00021 K TFAEANRI<br>1775 80 3859 2 824 3851 0.0006 0 42 81 0.00021 K TFAEANRI<br>1977 80 3899 2 840 381 0.0016 0 14 42 80 0.046 K TFAEANRI<br>1977 80 3899 2 840 38 0.0017 0 15 31 0.049 K TFAEANRI<br>1977 80 3817 2 840 38 0.0017 0 2.5 0.59 K TFAEANRI<br>0.000010.0<br>1991 80 3817 2 840 38 0.0017 0 2.5 0.59 K TFAEANRI<br>0.000010.0<br>1991 80 3817 2 840 38 0.0006 1 43 35 0.00069 R TFAEANRI<br>0.000010.0<br>1975 80 2535 2 872 5331 - 0.0006 1 43 35 0.00069 R A SARARI<br>143 80 0.0008 1 43 91 2 10E 0.56 M AVSKVYA'S<br>1842 892 5138 2 892 513 0.0007 1 0.34 0.93 M AVSKVYA'S<br>1842 892 5138 2 892 513 0.0008 1 49 12 20E 0.56 M AVSKVYA'S<br>1931 8446 0.0008 0 57 21 2.80E 0.57 21 2.80E 0.57 R<br>1931 845217 2 334 4468 0.0008 0 57 21 2.80E 0.57 R<br>1956 391 4507 2 2.93 4468 0.0009 0 8 35 1.2 R IEEELGDYA<br>1931 916 2 934 5236 -0.0019 1 33 19 M AVSKVYA'S<br>1000 91 91 916 2 941 500 0.0007 1 2.54 0.0003 K K KAANLVYA'S<br>1000 91 91 916 2 945 500 0.0007 1 2.54 0.0003 K K KAANLVYA'S<br>1000 91 91 916 2 945 500 0.0007 1 2.54 0.0003 K K KAANLVYA'S<br>1000 91 91 916 2 945 500 0.0007 1 2.54 0.0003 K K KAANLVYA'S<br>1000 91 91 916 2 945 500 0.0007 1 2.54 0.0003 K K KAANLVYA'S<br>1000 91 91 916 2 945 500 0.0007 1 2.54 0.0003 K K KAANLVYA'S<br>1000 91 91 916 2 945 500 0.0007 1 2.54 0.0003 K K AANLVYA'S<br>1000 91 91 916 2 945 500 0.0007 1 2.55 0.011 K ANLVYA'S<br>1000 91 91 916 2 945 500 0.0007 1 2.55 0.011 K ANLVYA'S<br>1000 91 91 916 2 945 500 0.0007 1 2.55 0.011 K ANLVYA'S<br>1000 91 91 916 2 945 500 0.0007 1 2.55 0.011 K ANLVYA'S<br>1000 91 91 916 2 945 500 0.0007 1 2.55 0.011 K ANLVYA'S<br>1000 91 91 916 2 945 500 0.0007 1 2.55 0.011 K ANLVYA'S<br>1000 91 91 916 2 915 2945 0.0001 1 35 51 0.011 K ANLVYA'S ANLVYA'S<br>1000 91 91 916 2 915 2945 0.0001 1 35 51 0.011 K ANLVYA'S ANLVYA'S<br>1000 91 91 916 2 915 2945 0.0001 1 35 51 0.011 K ANLVYA'S ANLVYA'S ANLVYA'S ANLVYA'S ANLVYA'S ANLVYA'S ANLVYA'S ANLVYA'S ANLVYA'S ANLVYA'S ANLVYA'S ANLVYA'S ANLVYA'S ANLVYA'S ANLVYA'S ANLVYA'S ANLVYA'S ANLVYA'S |

Select the pep\_var\_mod column, containing the modifications, and choose Pivot table from the Data menu

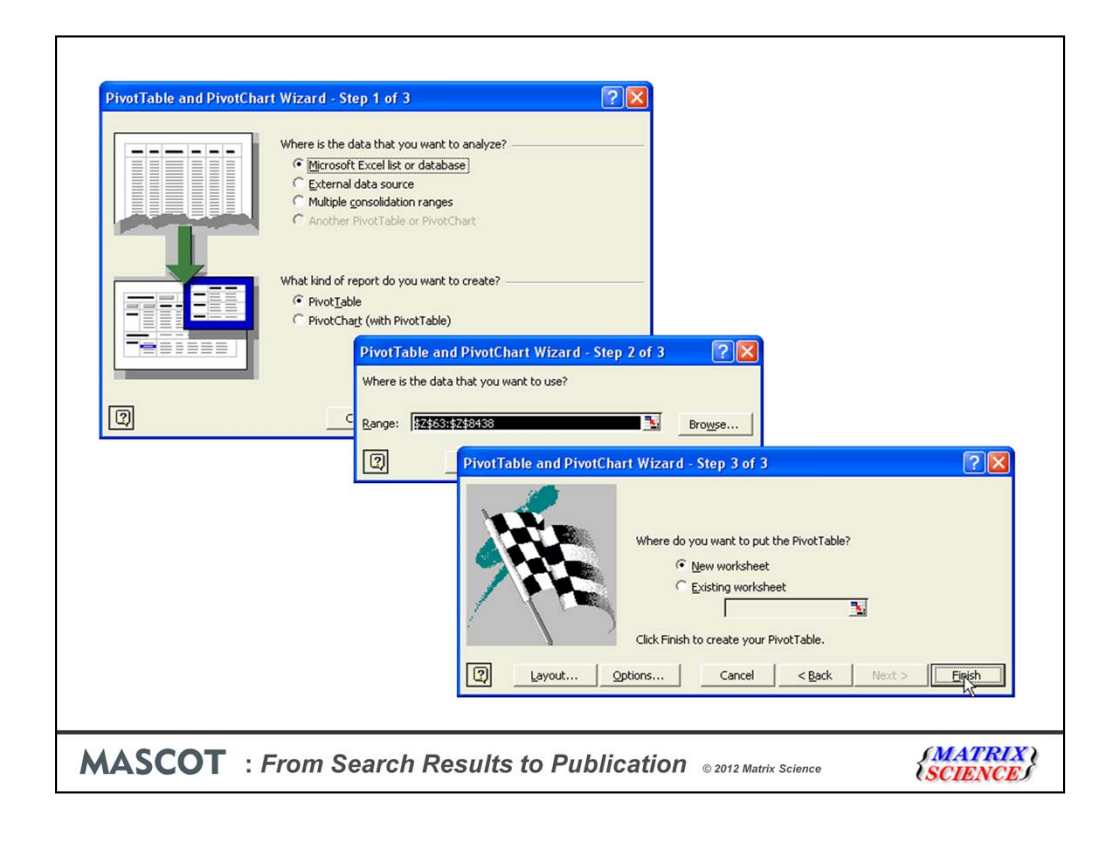

In the pivot table wizard, the defaults are OK

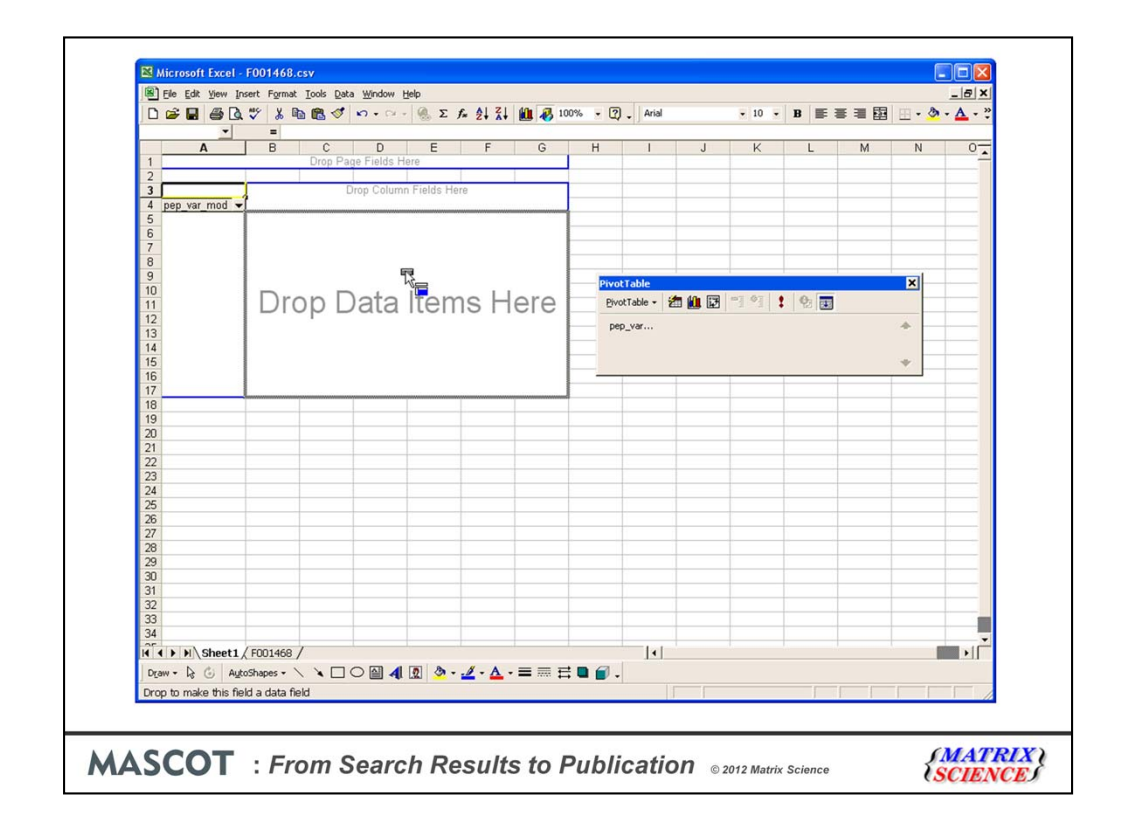

Drag and drop the pep\_var\_mods button to both the row fields and data items area

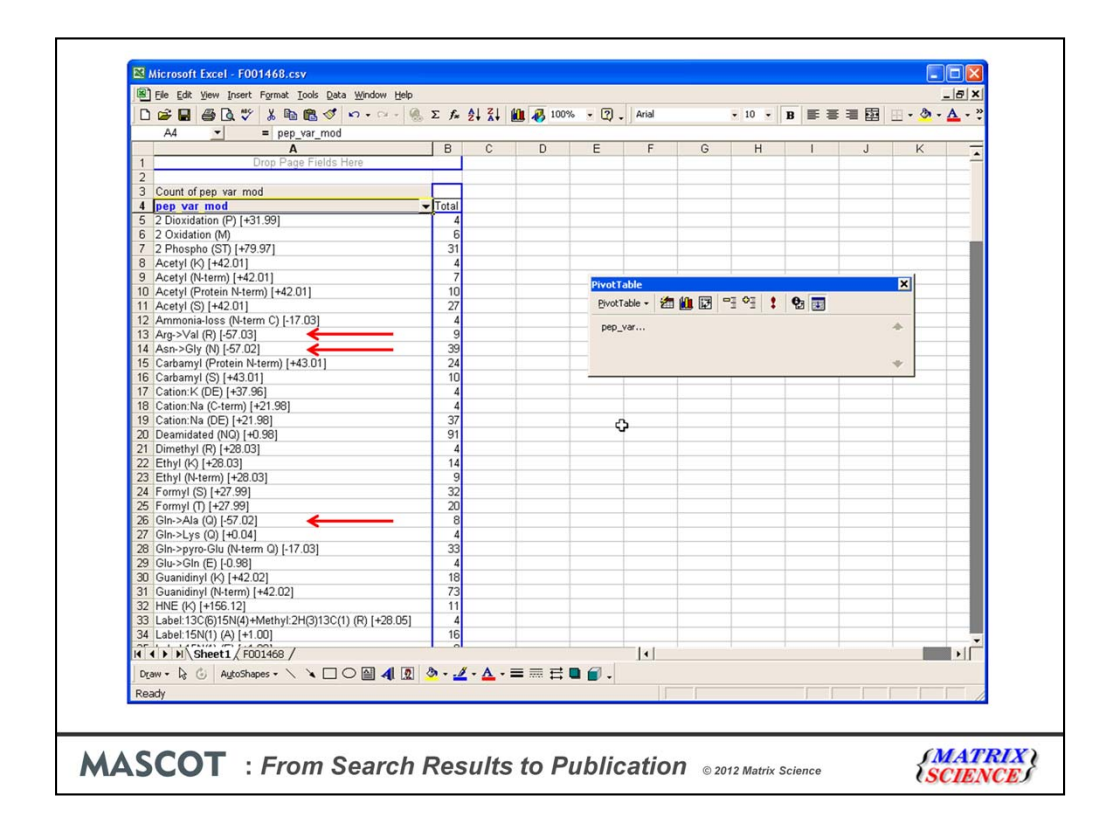

And we get a table of the distinct variable modifications with a count for each. For a large search, you might want to restrict the table to just the top 50 most frequent modifications, and this is easily done (Pivot table wizard menu; Field settings; count; custom; advanced; show top 50).

The list still needs some interpretation. For example, note the presence of several mods with mass delta -57. These almost certainly indicate that carbamidomethylation is not 100% quantitative. For peptides where Cys is not modified, putting a -57 mod close by cancels out the mass difference well enough to get a decent match.

|                           | 47.00  | count |                                      |         |
|---------------------------|--------|-------|--------------------------------------|---------|
| Ammonia-loss (N-term C)   | -17.03 | 4     |                                      |         |
| Gln->pyro-Glu (N-term Q)  | -17.03 | 33    |                                      |         |
| Deamidated (NQ)           | 0.98   | 234   |                                      |         |
| Methyl (K)                | 14.02  | 15    |                                      |         |
| Methyl (R)                | 14.02  | 5     |                                      |         |
| Oxidation (M)             | 15.99  |       |                                      |         |
| Cation:Na (C-term)        | 21.98  | 4     |                                      |         |
| Cation:Na (DE)            | 21.98  | 37    |                                      |         |
| Formyl (S)                | 27.99  | 32    | Near isobaric modifications          |         |
| Formyl (T)                | 27.99  | 20    | (assuming 2000 Da peptide)           |         |
| Dimethyl (R)              | 28.03  | 4     |                                      |         |
| Ethyl (K)                 | 28.03  | 14    | Acetyl (K)                           | 5.6 ppm |
| Ethyl (N-term)            | 28.03  | 9     | Guanidinyl (K)                       |         |
| Dioxidation (P)           | 31.99  | 8     |                                      |         |
| Acetyl (K)                | 42.01  | 4     |                                      |         |
| Acetyl (N-term)           | 42.01  | 7     | Acetyl (N-term) + nearby deamidation | 5.6 ppm |
| Acetyl (Protein N-term)   | 42.01  | 10    | Carbamyl (N-term)                    |         |
| Acetyl (S)                | 42.01  | 27    |                                      |         |
| Guanidinyl (K)            | 42.02  | 18    |                                      | 4.0     |
| Guanidinyl (N-term)       | 42.02  | 79    | Sulto (STY)                          | 4.8 ppm |
| Trimethyl (K)             | 42.05  | 10    |                                      |         |
| Carbamyl (Protein N-term) | 43.01  | 24    |                                      |         |
| Carbamyl (S)              | 43.01  | 10    |                                      |         |
| Nitro (V)                 | 43.01  | 24    |                                      |         |
| Carbamidomethyl (C)       | 57.02  | 24    |                                      |         |
| Sulfo (STV)               | 79.02  | 10    |                                      |         |
| Phospho (ST)              | 79.90  | 168   |                                      |         |
| Phospho (X)               | 79.97  | 16    |                                      |         |
|                           | /9.9/  | 10    |                                      |         |
|                           |        |       |                                      |         |
|                           | 223 1  |       |                                      | CMA     |

After further scrutiny, we end up with these as the believable modifications that occur 4 or more times. Although the mass accuracy of the data is excellent, there can still be ambiguities, such as whether we have acetyl or guanidinyl. In the case of sulfo and phospho, we can often decide which we have from differences in neutral loss behaviour. I'll come back to this later.

Where we go next depends on the goal of the experiment. In the case of the iPRG2012 study, it was to report as many matches as possible. Clearly, this is a slightly artificial case. In real life, we are more likely to be interested in a specific modification or a specific protein. But, how would one search for all of these modifications? You can't simply select them all as variable modifications; the combinatorial explosion would mean that all specificity was lost. However, it is highly unlikely that we will see two rare modifications on the same peptide. As long as we have Oxidation (M), Deamidated (NQ), Phospho (ST), and Carbamidomethyl (C) specified in the search as variable modifications, we shouldn't miss very much when the error tolerant search looks serially through all of the modifications in Unimod.

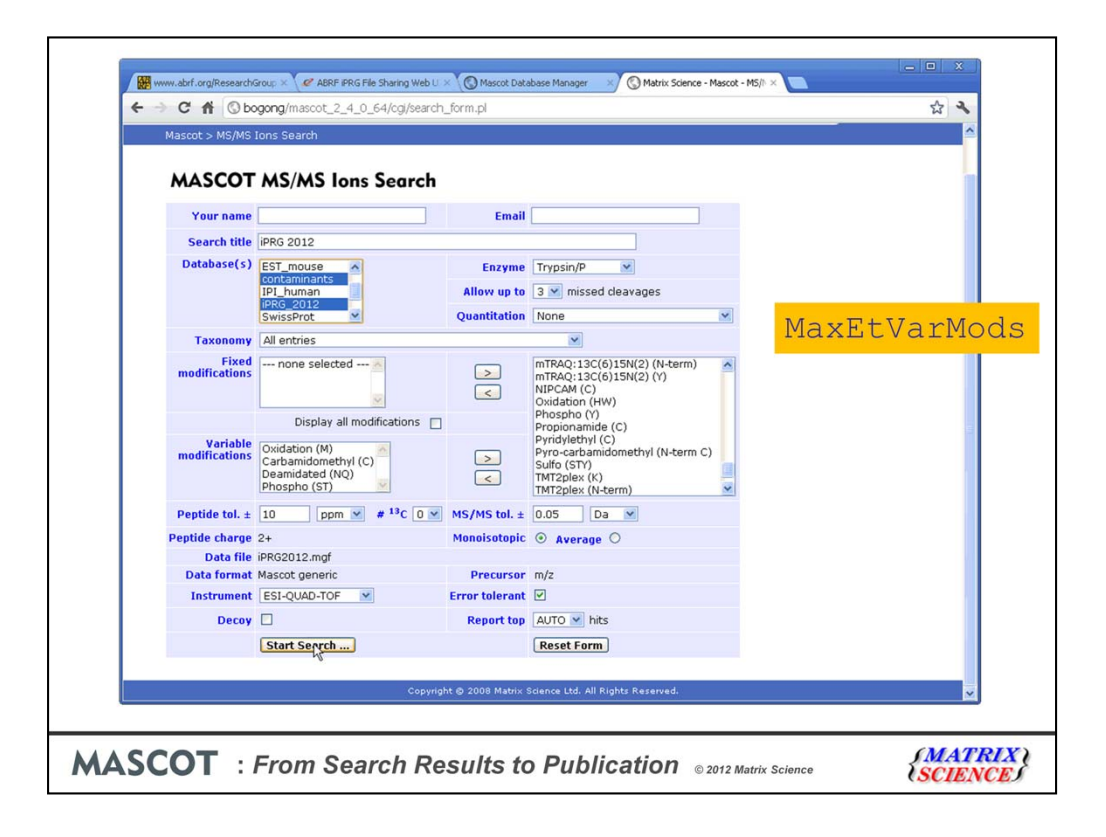

Note that the default Mascot configuration only allows 2 variable mods in an error tolerant search. You'll need to change the value of the MaxEtVarMods option to 4 or more to perform such a search.

| Auto-fit to windo    | es (49 non-ac<br>₩ | iphcate, 74 (  | nupricate) |         |       |         |      |   |                                        |
|----------------------|--------------------|----------------|------------|---------|-------|---------|------|---|----------------------------------------|
| Query Dupes          | Observed           | Mr(expt)       | Mr(calc)   | ppm M   | Score | Expect  | Rank | U | Peptide                                |
| <b>⊠1032 ▶6</b>      | 431.7380           | 861.4615       | 861.4596   | 2.27 0  | 50    | 6.9e-05 | 11   | U | K.ALAPEYAK.A                           |
| m1412 > 5            | 442.7041           | 883.3936       | 883.3923   | 1.40 0  | 43    | 0.0004  | 11   | U | K.SVSDYEGK.L                           |
| ⊠1821 <b>▶</b> 1     | 454.2305           | 906.4465       | 906.4447   | 2.02 0  | 46    |         | 11   | U | K.ALAPEYAK.A + [+44.9851 at Y6]        |
| g 1857               | 455.7257           | 909.4369       | 909.4345   | 2.72 0  | 4     | 0.45    | 11   | U | K.FFPASADR.T                           |
| d2205 ▶1             | 465.1957           | 928.3769       | 928.3774   | -0.53 0 | 50    |         | 11   | U | K.SVSDYEGK.L + [+44.9851 at Y5]        |
| m2428 1              | 471.7147           | 941.4148       | 941.4164   | -1.72 0 | 50    |         | 11   | U | K.ALAPEYAK.A + [+79.9568 at Y6]        |
| 2854 4               | 482.6872           | 963.3598       | 963.3586   | 1.23 0  | 40    | 0.00092 | 11   | U | K.SVSDYEGK.L + Phospho (ST)            |
| z2859 🕨 1            | 482.6878           | 963.3610       | 963.3586   | 2.45 0  | 36    | 0.0013  | 11   | U | K.SVSDYEGK.L + Phospho (ST)            |
| z2905 1              | 483.7865           | 965.5584       | 965.5586   | -0.17 0 | 38    | 0.0029  | 11   | U | R.ILEFFGLK.K                           |
| z3796                | 508.7912           | 1015.5679      | 1015.5662  | 1.74 1  | 47    |         | 11   | U | K.LKAEGSEIR.L + [+14.0157 at K2]       |
| m3856 1              | 510.3104           | 1018.6063      | 1018.6063  | 0.077 1 | 63    |         | 11   | U | K.EKLLDFIK.H + [+14.0157 at K2]        |
| ₫4050 <b>}</b> 2     | 515.7994           | 1029.5842      | 1029.5818  | 2.31 1  | 53    |         | 11   | U | K.LKAEGSEIR.L + [+28.0313 at K2]       |
| ±4104 ▶2             | 517.3182           | 1032.6218      | 1032.6219  | -0.12 1 | 63    |         | 11   | U | K.EKLLDFIK.H + [+28.0313 at K2]        |
| ₫4270 <b>&gt;</b> 2  | 522.7877           | 1043.5608      | 1043.5611  | -0.32 1 | 61    |         | 11   | U | K.LKAEGSEIR.L + [+42.0106 at K2]       |
| ₫4275 <b>▶</b> 1     | 522.7883           | 1043.5620      | 1043.5723  | -9.86 1 | 66    |         | 11   | U | K.LKAEGSEIR.L + [+42.0218 at K2]       |
| ±4282                | 522.8068           | 1043.5991      | 1043.5975  | 1.58 1  | 39    |         | 11   | U | K.LKAEGSEIR.L + [+42.0470 at K2]       |
| ±4341                | 524.3262           | 1046.6378      | 1046.6376  | 0.27 1  | 38    |         | 11   | U | K.EKLLDFIK.H + [+42.0470 at K2]        |
| ₫4594 <b>▶</b> 11    | 533.7610           | 1065.5075      | 1065.5091  | -1.44 0 | 52    | 5.6e-05 | 11   | U | R. TVIDYNGER. T                        |
| ₫ <b>4620</b> ▶ 5    | 534.2542           | 1066.4939      | 1066.4931  | 0.74 0  | 55    | 5.4e-05 | 11   | U | R.TVIDYNGER.T + Deamidated (NQ)        |
| <b>m</b> 4833        | 541.3406           | 1080.6667      | 1080.6695  | -2.64 0 | 33    | 0.00077 | 11   | U | K.THILLFLPK.S                          |
| <b>₫</b> 4907        | 544.3097           | 1086.6048      | 1086.6033  | 1.41 1  | 56    |         | 1    | U | K.AEGSEIRLAK.V + [+14.0157 at R7]      |
| ₫5159 <b>▶</b> 1     | 551.3169           | 1100.6193      | 1100.6189  | 0.32 1  | 63    |         | 11   | U | K.AEGSEIRLAK.V + [+28.0313 at R7]      |
| ₫5798 <b>}</b> 2     | 573.7397           | 1145.4648      | 1145.4659  | -0.98 0 | 53    |         | 11   | U | R.TVIDYNGER.T + [+79.9568 at Y5]       |
| d'5799               | 573.7400           | 1145.4654      | 1145.4754  | -8.77 0 | 25    | 0.0064  | 11   | U | R.TVIDYNGER.T + Phospho (ST)           |
| z'5808               | 574.2323           | 1146.4501      | 1146.4499  | 0.21 0  | 46    |         | 11   | U | R.TVIDYNGER.T + Deamidated (NQ); [+79. |
| <b>₫6012</b>         | 581.3227           | 1160.6309      | 1160.6359  | -4.25 0 | 21    | 0.01    | 11   | U | K.THILLFLPK.S + Phospho (ST)           |
| <b>d</b> 6183        | 586.7911           | 1171.5677      | 1171.5622  | 4.71 0  | 19    | 0.027   | 11   | U | K. GNFDEALAAHK. Y                      |
| <                    |                    |                | 10         |         |       |         |      |   | >                                      |
| ▶1 subset or interse | ction (1 subset    | t protein in t | otal)      |         |       |         |      |   |                                        |

For the iPRG study, the next step would be to export the results to Excel. I don't want to go into a lot of detail ... there isn't time ... so I'll just highlight a couple of points relating to modification characterisation.

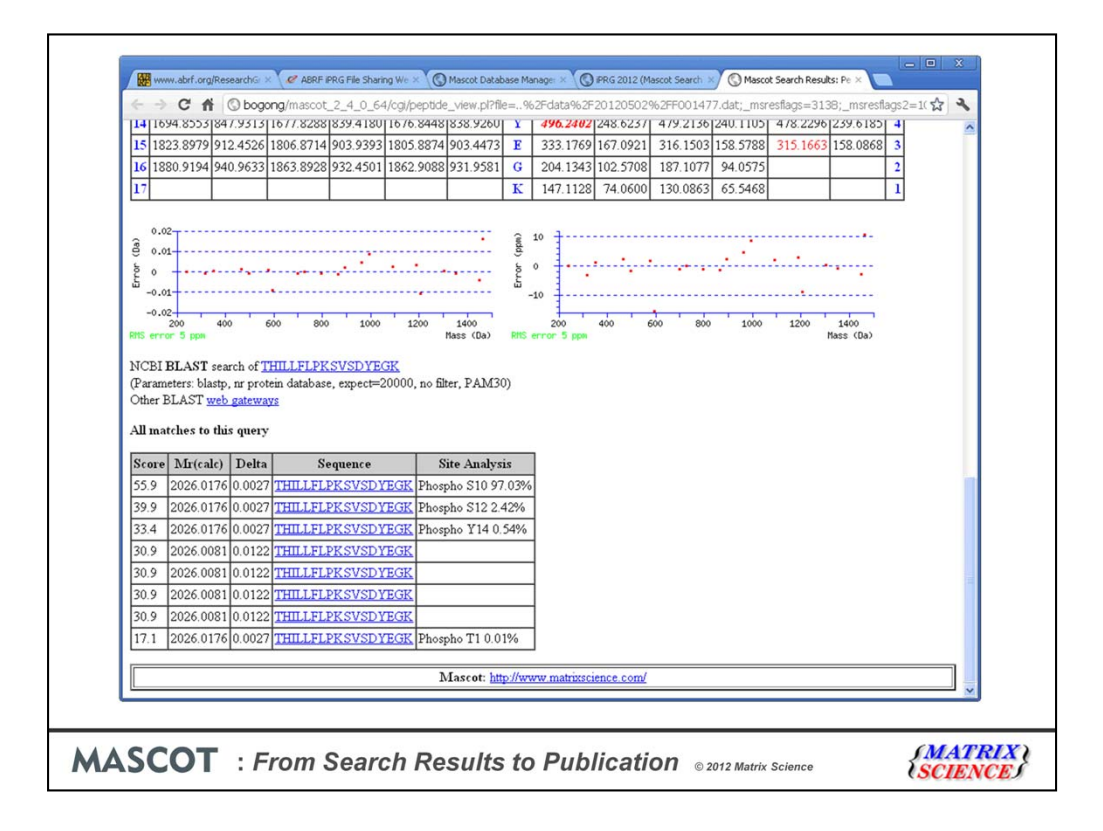

Mascot 2.4 reports site localisation probabilities using the delta score method published in MCP by Bernard Kuster's group. Here, for example, there are 4 potential phosphorylation sites but, based on the score differences between the matches, it looks fairly clear that the site is S10. The four matches with scores of 30.9 are for Sulfation on each of these four sites. Because the Sulfo modification is lost quantitatively on MS/MS fragmentation, there is no preference for any particular site; the MS/MS is identical in all cases. For this peptide, we can be confident that the modification is phospho because we see extensive loss of 98 from the fragments, and matching these gives the higher score.

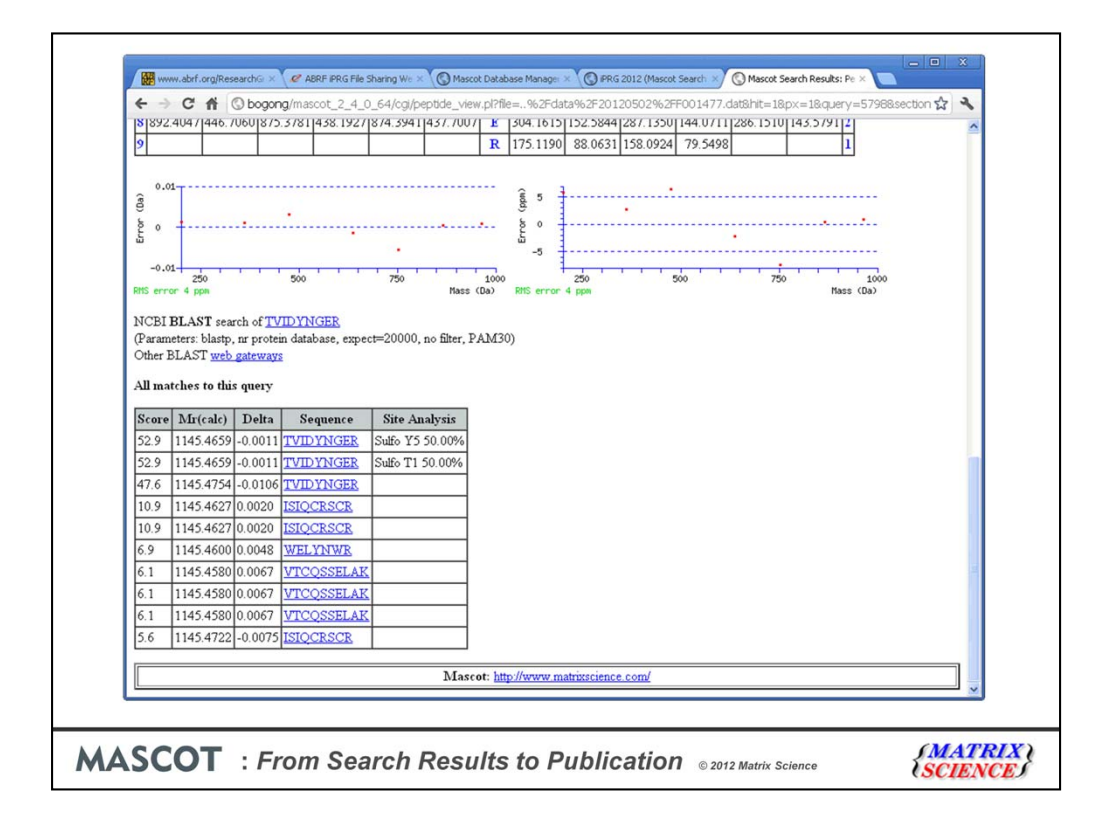

Here is a peptide that has sulfo as the top scoring match. There is simply nothing in the MS/MS to distinguish modification at T1 and Y5. The third match with the greater mass error is for Phospho on T1. Phospho on Y gets a very poor score, not even in the top 10, because it takes out most of the matching y ions

| 6 631                                                               | .2933 316.1                                                                                                    | 503 613                                                                                | .2828 307.1450                                                                               | D 505.1694 253                                         | 0883 488. | 1429 24             | 4.5751     | 487.1588 | 3 244.08 | 31 3 |     |           |   |
|---------------------------------------------------------------------|----------------------------------------------------------------------------------------------------|----------------------------------------------------------------------------------------|----------------------------------------------------------------------------------------------|--------------------------------------------------------|-----------|---------------------|------------|----------|----------|------|-----|-----------|---|
| 7 874                                                               | .3230 437.6                                                                                                    | 651 856                                                                                | 3124 428.6599                                                                                | Y 390.1425 195                                         | 5749 373. | 1159 18             | 37.0616    |          |          | 2    |     |           |   |
| 8                                                                   |                                                                                                    |                                                                                        |                                                                                              | K 147.1128 74                                          | 0600 130. | 0863 6              | 55.5468    |          |          | 1    |     |           |   |
| و م.ر<br>م<br>-م.ر<br>RMS err<br>NCBI<br>(Param<br>Other:<br>All ma | 250<br>or 10 pps<br>BLAST sea<br>BLAST web<br>stches to this                                                     | rch of DI<br>, nr prote<br>gateway<br>s query                                          | 500<br><u>SLSDYK</u><br>in database, expe<br>£                                               | 750 Hass<br>Kct=20000, no filter, P                    | (Da) RHS  | 10<br>0<br>error 10 | 250<br>ppn |          | 500      |      | 750 | Mass (Da) | 1 |
| 0                                                                   | 35 ( 1)                                                                                                    | n ı                                                                                    |                                                                                              | a                                                      | 1         |                     |            |          |          |      |     |           |   |
| Score                                                               | Mr(calc)                                                                                                    | Delta                                                                                  | Sequence                                                                                     | Site Analysis                                          | ]         |                     |            |          |          |      |     |           |   |
| Score<br>44.7                                                       | Mr(calc)<br>1019.4212                                                                                            | <b>Delta</b><br>0.0008                                                                 | Sequence<br>DISLSDYK<br>DISLSDYK                                                             | Site Analysis<br>Phospho Y7 99.66%<br>Phospho S5 0 33% |           |                     |            |          |          |      |     |           |   |
| Score<br>44.7<br>20.0                                               | Mr(calc)<br>1019.4212<br>1019.4212                                                                               | <b>Delta</b><br>0.0008<br>0.0008                                                       | Sequence<br>DISLSDYK<br>DISLSDYK<br>SUMI SYNK                                                | Site Analysis<br>Phospho Y7 99.66%<br>Phospho S5 0.33% |           |                     |            |          |          |      |     |           |   |
| Score<br>44.7<br>20.0<br>13.8<br>6.5                                | Mr(calc)<br>1019.4212<br>1019.4212<br>1019.4212<br>1019.4212                                                     | Delta<br>0.0008<br>0.0008<br>0.0008<br>0.0008                                          | Sequence<br>DISLSDYK<br>DISLSDYK<br>SLNLSYNK<br>SLNLSYNK                                     | Site Analysis<br>Phospho Y7 99.66%<br>Phospho S5 0.33% |           |                     |            |          |          |      |     |           |   |
| Score<br>44.7<br>20.0<br>13.8<br>6.5<br>6.1                         | Mr(calc)<br>1019.4212<br>1019.4212<br>1019.4212<br>1019.4212<br>1019.4212<br>1019.4147                           | Delta<br>0.0008<br>0.0008<br>0.0008<br>0.0008<br>0.0074                                | Sequence<br>DISLSDYK<br>DISLSDYK<br>SLNLSYNK<br>SLNLSYNK<br>NLNRMYK                          | Site Analysis<br>Phospho Y7 99.66%<br>Phospho S5 0.33% |           |                     |            |          |          |      |     |           |   |
| Score<br>44.7<br>20.0<br>13.8<br>6.5<br>6.1<br>4.8                  | Mr(calc)<br>1019.4212<br>1019.4212<br>1019.4212<br>1019.4212<br>1019.4212<br>1019.4147<br>1019.4230              | Delta<br>0.0008<br>0.0008<br>0.0008<br>0.0008<br>0.0074<br>-0.0009                     | Sequence<br>DISLSDYK<br>DISLSDYK<br>SLNLSYNK<br>SLNLSYNK<br>NLNRMYK<br>EADMONLSP             | Site Analysis<br>Phospho Y7 99.66%<br>Phospho S5 0.33% |           |                     |            |          |          |      |     |           |   |
| Score<br>44.7<br>20.0<br>13.8<br>6.5<br>6.1<br>4.8<br>2.7           | Mr(calc)<br>1019.4212<br>1019.4212<br>1019.4212<br>1019.4212<br>1019.4212<br>1019.4147<br>1019.4230<br>1019.4212 | Delta<br>0.0008<br>0.0008<br>0.0008<br>0.0008<br>0.0074<br>-0.0009<br>0.0008           | Sequence<br>DISLSDYK<br>DISLSDYK<br>SLNLSYNK<br>SLNLSYNK<br>NLNRMYK<br>EADMONLSP<br>EVSVQYSK | Site Analysis<br>Phospho Y7 99.66%<br>Phospho S5 0.33% |           |                     |            |          |          |      |     |           |   |
| Score<br>44.7<br>20.0<br>13.8<br>6.5<br>6.1<br>4.8<br>2.7<br>0.8    | Mr(calc)<br>1019.4212<br>1019.4212<br>1019.4212<br>1019.4212<br>1019.4212<br>1019.4230<br>1019.4212<br>1019.4212 | Delta<br>0.0008<br>0.0008<br>0.0008<br>0.0008<br>0.0074<br>-0.0009<br>0.0008<br>0.0008 | Sequence<br>DISLSDYK<br>DISLSDYK<br>SLNLSYNK<br>SLNLSYNK<br>NLNRMYK<br>EADMONLSP<br>EVSVOYSK | Site Analysis<br>Phospho Y7 99.66%<br>Phospho S5 0.33% |           |                     |            |          |          |      |     |           |   |

A word of warning. Site localisation is often a function of the modifications selected for the search. Here, for example, is another peptide where the localisation looks excellent when we search with Phospho on S, T, and Y. But, in rare cases, other residues can be phosphorylated. Post translational modification of C, R, D, K and H are all documented in RESID and Unimod. If we were to perform a search where these unusual specificities were included ...

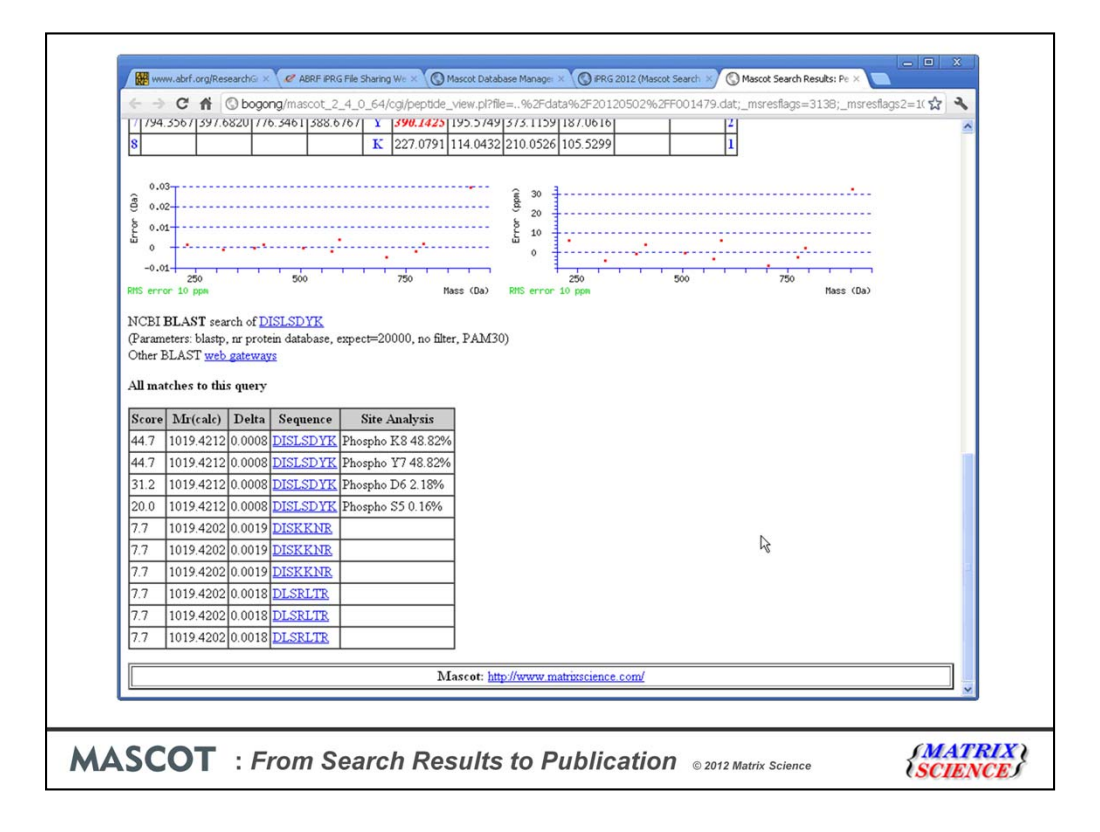

Things are no longer so clear cut. In reality, this is highly likely to be Phospho on Y7 because Phospho K is very unusual. But, when we say we are confident that the phosphate is on Y7, we should really add "assuming the only possibilities are S, T, and Y"

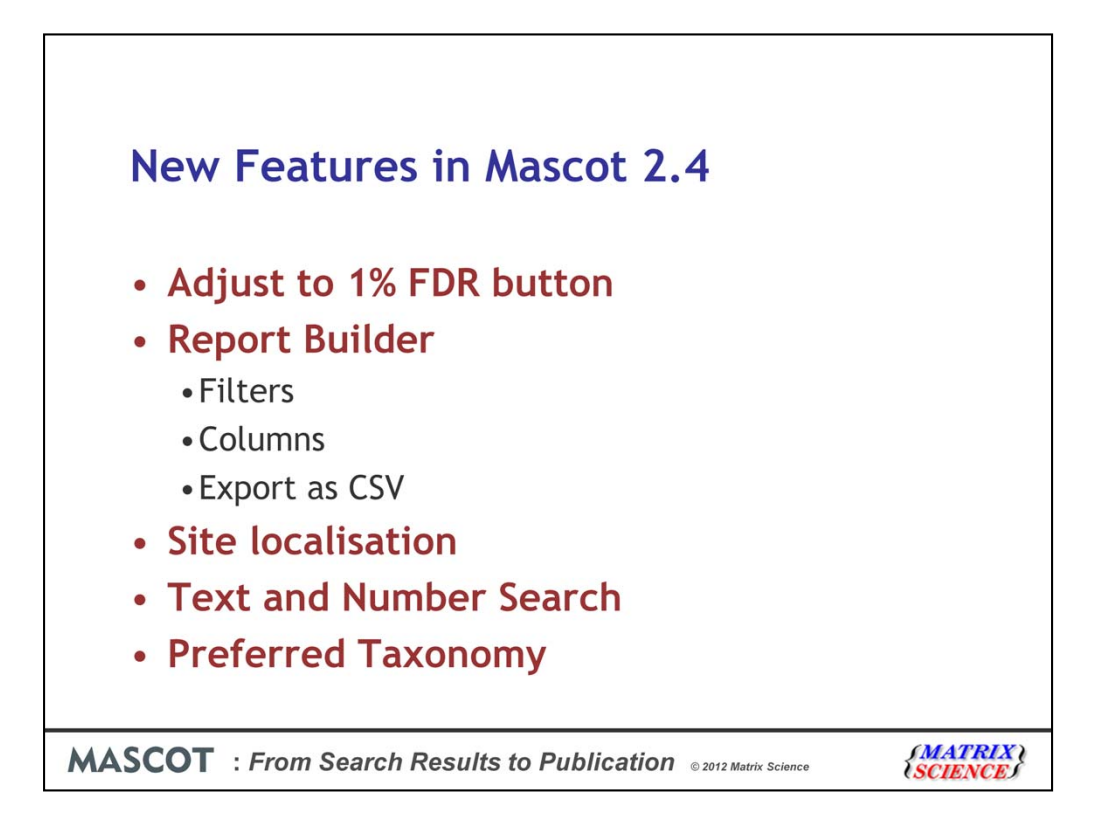

To summarise, we've seen practical examples of several of the new features in the Mascot 2.4 reports. The two that I didn't mention are the much enhanced text and number search facility. For example, you can search the protein family report for a modification or a mass value. Finally, the facility to set a preferred taxonomy. This wasn't relevant here, because the database was essentially yeast proteins, but in other searches, you might want to search a wide taxonomy, e.g. green plants, and where there are two proteins with equal scores, always choose the protein from (say) maize, because that is the particular subject of your research.